## ระบบรับสมัคร

### 1. การรับสมัครออนไลน์

### 1.1 การตั้งค่าการรับสมัครออนไลน์

1.1.1 เลือกปีการศึกษาและเทอมที่ต้องการทำการเปิดรับสมัครด้านขวามือบน

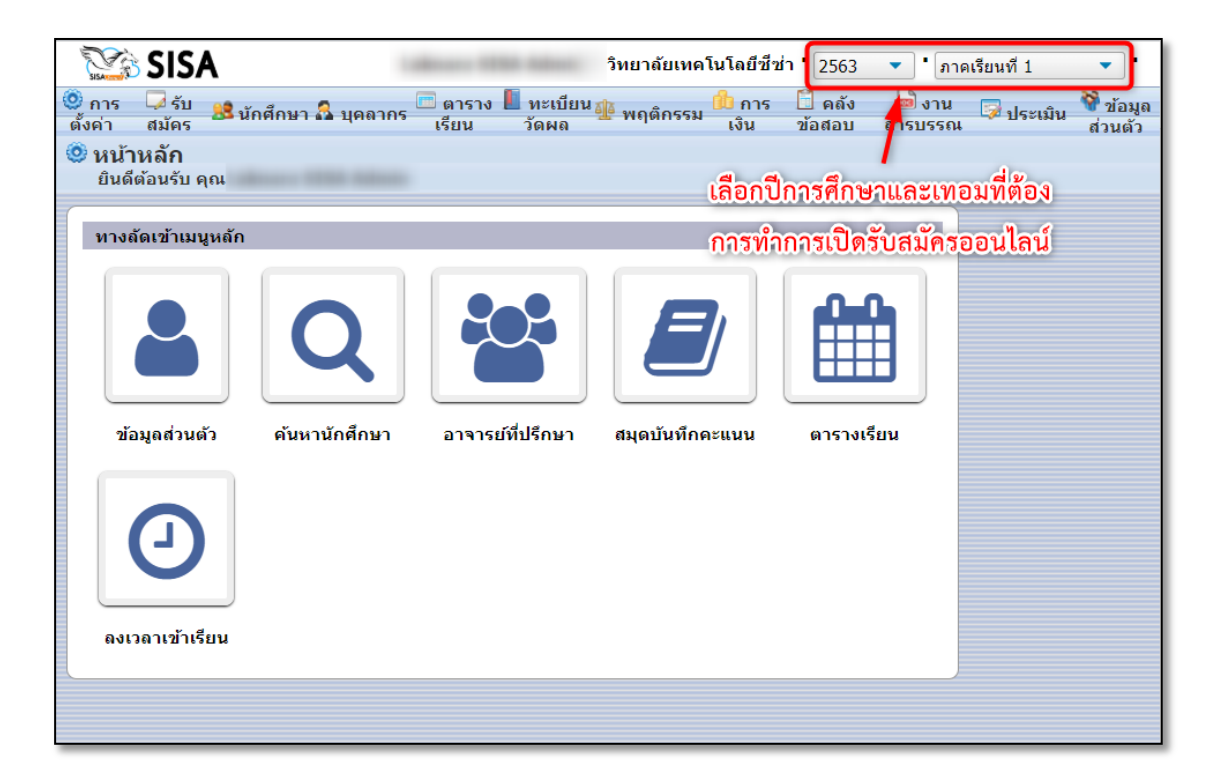

1.1.2 เมนู "รับสมัคร" เลือกการตั้งค่า "กำหนดการรับสมัคร"

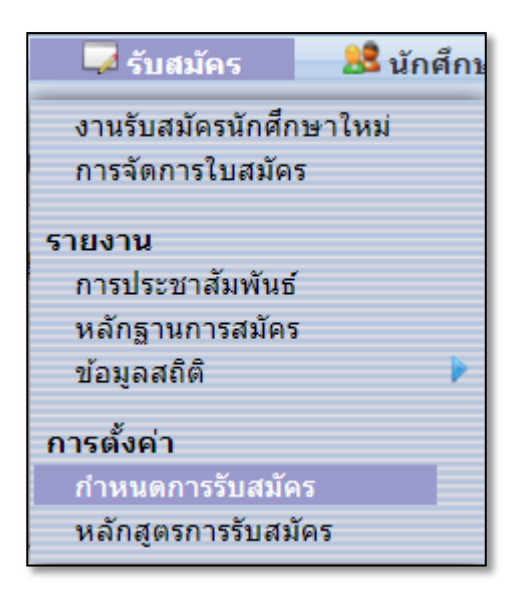

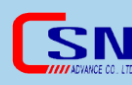

1.1.3 กรอกหัวข้อการรับสมัคร เลือกวันที่เริ่มต้นและสิ้นสุดการรับสมัคร แล้วคลิกที่

ปุ่ม "บันทึก"

| กำ                                 | กำหนดการรับสมัคร 🖺 บันทึก |        |                                |                                      |                      |                 |  |  |  |
|------------------------------------|---------------------------|--------|--------------------------------|--------------------------------------|----------------------|-----------------|--|--|--|
| <b>0 กลุ่ม</b><br>ข้อมูลที่ ถึง 60 |                           |        |                                |                                      |                      |                 |  |  |  |
|                                    |                           | เลขที่ | หัวข้อ                         | วันที่สมัคร                          | ประกาศที่นั่ง<br>สอบ | ประกาศผล<br>สอบ |  |  |  |
|                                    | +                         |        | รับสมัครนักศึกษาระดับขั้นปวช.1 | Start: 01-05-2563<br>End: 30-06-2563 |                      |                 |  |  |  |
|                                    |                           |        |                                |                                      |                      |                 |  |  |  |
|                                    |                           |        |                                |                                      |                      |                 |  |  |  |
| _                                  |                           |        |                                |                                      |                      |                 |  |  |  |

1.1.4 เมนู "รับสมัคร" เลือกการตั้งค่า "หลักสูตรการรับสมัคร"

| 😡 รับสมัคร 🛛 🚨 นักศึกบ  |
|-------------------------|
| งานรับสมัครนักศึกษาใหม่ |
| การจัดการใบสมัคร        |
| รายงาน                  |
| การประชาสัมพันธ์        |
| หลักฐานการสมัคร         |
| ข้อมูลสถิติ 🕨 🕨         |
| การตั้งค่า              |
| กำหนดการรับสมัคร        |
| หลักสูตรการรับสมัคร     |

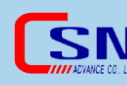

## 1.1.5 เลือกประเภทวิชา และระดับชั้นที่ต้องการรับสมัคร

| หลักสูตรการรับสมัคร                                   |                                              |                                                  |                                |  |                |          |
|-------------------------------------------------------|----------------------------------------------|--------------------------------------------------|--------------------------------|--|----------------|----------|
| ประเภทวิชาพาณิชยกรรม 2562<br>(ปวช-2562)<br>ประเภทวิชา |                                              | <b>การบัญชี - การบัญชี</b><br>สาขาวิชา/สาขางาน   | รอบเช้า - ปวช เช้า<br>หลักสูตร |  | ไวช เช้า<br>รเ | ะดับขั้น |
|                                                       | 45 ประเภทวิชา                                |                                                  |                                |  | 3 ระดับชั้น    |          |
|                                                       | ประเภทวิชา                                   | สาขาวิชา                                         | หลักสูตร                       |  | ระดับชั้น      |          |
| 1                                                     | ประเภทวิชาพาณิชยกรรม (หลักสูตร<br>พ.ศ. 2556) | สาขาวิชาการบัญชี                                 | ปวช. (เช้า) -<br>รอบเช้า       |  | ปวช.1          |          |
|                                                       |                                              |                                                  | ปวช. (บ่าย) -<br>รอบบ่าย       |  | ปวช.3          |          |
|                                                       |                                              | สาขาวิชาการตลาด                                  | ปวช. (เช้า) -<br>รอบเช้า       |  |                |          |
|                                                       |                                              |                                                  | ปวช. (บ่าย) -<br>รอบบ่าย       |  |                |          |
|                                                       |                                              | สาขาวิชาคอมพิวเตอร์ธุรกิจ -<br>Business Computer | ปวช. (เช้า) -<br>รอบเช้า       |  |                |          |
|                                                       |                                              |                                                  | ปวช. (บ่าย) -<br>รอบบ่าย       |  |                |          |

1.1.6 กรอกรหัสและหัวข้อการรับสมัครสาขาวิชานั้น ตามที่สถานศึกษาเลือก กำหนดเองได้เลย แล้วคลิกที่ปุ่ม "บันทึก" แต่ถ้ากำหนดรหัสไปแล้วจะไม่สามารถกำหนดรหัสนั้นซ้ำ กันได้อีก

| 🗲 หลักสูตรการรับสมัคร 🖺 บันทึก                                                                                                    |             |                                  |  |  |  |
|----------------------------------------------------------------------------------------------------|-------------|----------------------------------|--|--|--|
| ประเภทวิชาพาณิชยกรรม 2562<br>(ปวช-2562) การบัญชี - การบัญชี รอบเช้า - ปวช เช้า ปวช.1<br>ประเภทวิชา สาขาวิชา/สาขางาน หลักสูตร ระดับชั้น |             |                                  |  |  |  |
| 0 ประเภท<br>ข้อมูลที่ ถึง 60                                                                                                    |             |                                  |  |  |  |
|                                                                                                    | รหัส หัวข้อ |                                  |  |  |  |
| +                                                                                                    | 1001        | สาขาการบัญชี-รอบเช้า-ปวช.1<br>en |  |  |  |
|                                                                                                    |             |                                  |  |  |  |
|                                                                                                    |             |                                  |  |  |  |

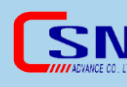

## 1.2 การกรอกข้อมูลรับสมัครออนไลน์

1.2.1 ให้ลิงค์หน้าล็อกอินแก่ผู้สมัคร เช่น http://\_\_\_.sisacloud.com/index.php เมื่ออยู่ในหน้าล็อกอิน ให้คลิกที่ไอคอน 🏓 ด้านล่าง

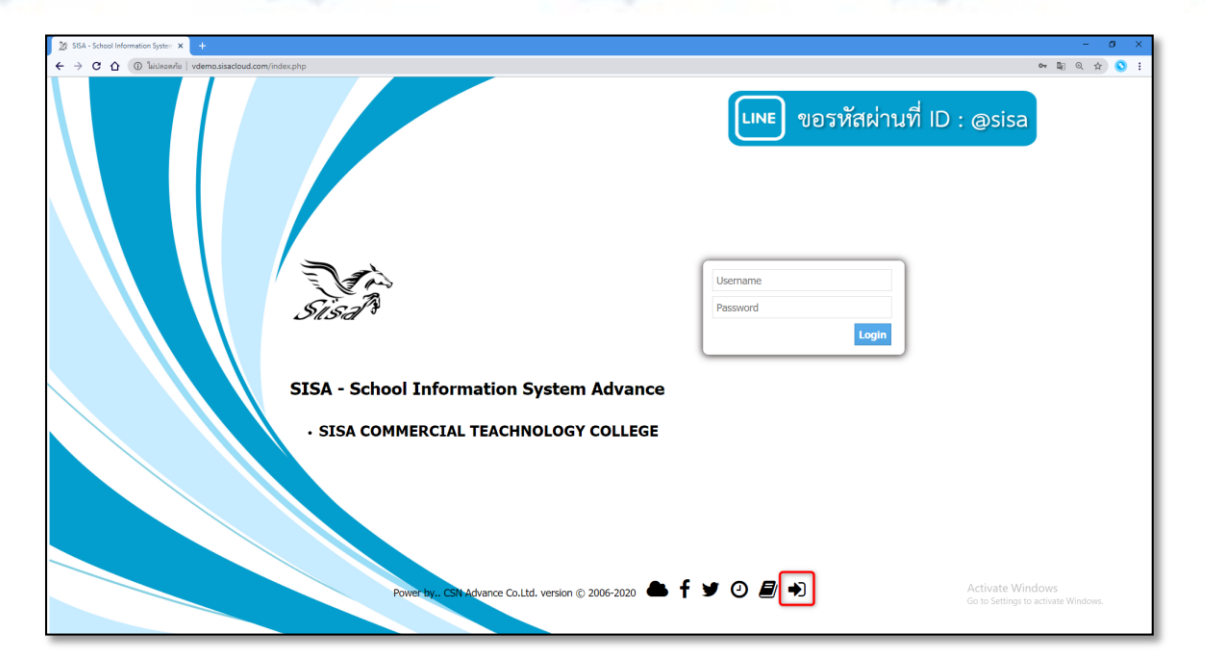

1.2.2 กรอกหมายเลขบัตรประชาชน 13 หลักหรือหมายเลขพาสปอร์ต ในกรณีที่

เป็นหมายเลขพาสปอร์ตให้คลิกเลือกหมายเลขพาสปอร์ต

| 🔀 SISA                                |                                                                                                    | applicant |
|---------------------------------------|----------------------------------------------------------------------------------------------------|-----------|
| © Portal                              |                                                                                                    |           |
| Welcome, applicant                    |                                                                                                    |           |
| Application                           |                                                                                                    |           |
| SISA COMMERCIAL TEACHNOLOGY           | ' COLLEGE                                                                                                    |           |
|                                       |                                                                                                    |           |
| Check for Passport                    | <ul> <li>Image: A start of the start of the start of</li></ul> |           |
| Please enter the Student's citizen id | 25631001001                                                                                                    |           |
|                                       | เริ่มกรอกข้อมูล                                                                                                    |           |
|                                       |                                                                                                    |           |
|                                       |                                                                                                    |           |
|                                       |                                                                                                    |           |
|                                       |                                                                                                    |           |

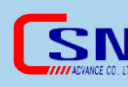

# 1.2.3 เลือกระดับชั้นที่ผู้สมัครเรียนต้องการ

| 🔀 SISA           |                                  |                    | applicant |
|------------------|----------------------------------|--------------------|-----------|
|                  |                                  |                    |           |
| weicome, applica | inc                              |                    |           |
| Admission        |                                  |                    |           |
| SISA COMM        | ERCIAL TEAC                      | CHNOLOGY COLLEGE   |           |
| ID Card Number C | Dr Passport                      | <u>25631001001</u> |           |
| 1. Please Select | N/A                              | ▼                  |           |
|                  | <mark>N/A</mark><br>ปวช.1 - ปวช. |                    | J         |
|                  |                                  |                    |           |
|                  |                                  |                    |           |
|                  |                                  |                    |           |
|                  |                                  |                    |           |
|                  |                                  |                    |           |

1.2.4 เลือกสาขาที่ผู้สมัครเรียนต้องการสมัคร แล้วคลิกที่ปุ่ม "Select" หรือ

"เลือก"

| SISA                                              | applicant |
|---------------------------------------------------|-----------|
| Portal     Welcome, applicant                     |           |
| Admission                                         |           |
| SISA COMMERCIAL TEACHNOLOGY COLLEGE               |           |
| ID Card Number Or Passport 25631001001            | •         |
| 1. Please Select ปวช.1 - ปวช.                     |           |
| 2. Please Select 1001::สาขาการบัญชี-รอบเข้า-ปวช.1 |           |
| 1001::สาขาการบัญชี-รอบเชา-ปวช.1<br>Select         |           |
|                                                   |           |
|                                                   |           |
|                                                   |           |
|                                                   |           |

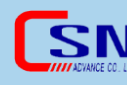

1.2.5 กรอกข้อมูลส่วนตัวของผู้สมัคร แล้วคลิกที่ปุ่ม "Next" หรือ "ถัดไป"

|                                                                                                    | Application Form                                                               | Academic year                                                                                               | 2020                                                 |
|----------------------------------------------------------------------------------------------------|--------------------------------------------------------------------------------|----------------------------------------------------------------------------------------------------|------------------------------------------------------|
| Grade level : ปวช.1<br>Type of Application :<br>1001::สาขาการบัญชี-รอบเ                                                                                                    | เข้า-ปวช.1                                                                     |                                                                                                    |                                                      |
| My Informatio                                                                                                    | n                                                                              |                                                                                                    |                                                      |
| Passport: 25631001001<br>Prefix (th) :<br>Name (th) :<br>Last Name (th) :<br>Nickname :<br>Weight :<br>หมูโลห็ด :<br>มีโรคประจำตัว :<br>Race :                                       | นางสาว ▼<br>พิษา<br>น้ำพิพย์<br>ษา<br>56 ภิโลกรัม<br>0<br>-                    | Prefix (en):<br>Name (en):<br>Last Name (en):<br>ลักษณะเด่น:<br>Height:<br>ประวัติการแฟ้ยา:<br>Nationality: | Miss  Pisa Pisa Namthip  Aวยาว 160 เช่นติเมตร -  ไทย |
| Religion :                                                                                                    | พัทธ 🔺                                                                         | Gender :                                                                                                    | Female 🔻                                             |
| Birthdate :                                                                                                    | 05-04-2000                                                                     | จำนวนพื้น่อง(รวมด้วนักเรียน)                                                                                | : 1                                                  |
| Residence address:                                                                                                    |                                                                                | Mailing address: Same as                                                                                    | resident address 🔻                                   |
| House No :<br>Moo :<br>Street :<br>Trok :<br>Soi :<br>Provinces :<br>District :<br>Sub-District :<br>Postcode :<br>Contact Information:<br>Mobile phone :<br>Home Phone :<br>Email : | 49/1<br>3<br>th<br>en<br>ChonBuri ▼<br>พานพอง<br>พานพอง<br>20160<br>0955480309 |                                                                                                    |                                                      |
|                                                                                                    |                                                                                | Next                                                                                                    |                                                      |

1.2.6 กรอกข้อมูลบิดามารดา แล้วคลิกที่ปุ่ม "Next" หรือ "ถัดไป"

| 🚨 Father                  |                      |     | 🚨 Mother                  |                      |
|---------------------------|----------------------|-----|---------------------------|----------------------|
| ID Card Number/Passport : | 632000001            |     | ID Card Number/Passnort : | 6320000002           |
| 1D Card Number/Passport . | Uncheck for Passport |     | ib card Number/Passport.  | Uncheck for Passport |
| Prefix :                  | นาย 💌                |     | Prefix :                  | นาย 🔻                |
| Name :                    | พาที                 |     | Name :                    | พิไล                 |
| Last Name :               | น้ำทิพย์             |     | Last Name :               | น้ำทิพย์             |
|                           |                      |     |                           |                      |
| Income/Month :            | 20000                |     | Income/Month :            | 25000                |
| Occupation :              | นักธรุกิจ-ด้าขาย     | -   | Occupation :              | พนักงานบริษัท        |
| Mobile phone :            | 0952366958           |     | Mobile phone :            | 0955480309           |
| Home Phone :              | -                    |     | Home Phone :              | -                    |
| Work Phone :              | -                    |     | Work Phone :              | -                    |
| Email :                   | -                    |     | Email :                   | -                    |
|                           |                      | Bac | k Next                    |                      |

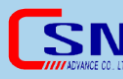

1.2.7 เลือกข้อมูลผู้ปกครอง แล้วคลิกที่ปุ่ม "Next"

| Wy Parent Information                          |                      |  |  |  |  |  |
|------------------------------------------------|----------------------|--|--|--|--|--|
| Please select Parent : Others 💌                |                      |  |  |  |  |  |
| Suardian<br>ID Card Number/Passport :          | 63202020201          |  |  |  |  |  |
| Prefix :<br>Name :<br>Last Name :              |                      |  |  |  |  |  |
| Income/Month :<br>Occupation :                 | 20000<br>รับจ้าง     |  |  |  |  |  |
| Mobile phone :<br>Home Phone :<br>Work Phone : | 0963258422<br>-<br>- |  |  |  |  |  |
| Email :                                        | -l Back Next         |  |  |  |  |  |
|                                                |                      |  |  |  |  |  |
|                                                |                      |  |  |  |  |  |

1.2.8 กรอกข้อมูลสถานศึกษาเดิม แล้วคลิกที่ปุ่ม "Next" หรือ "ถัดไป"

| Old School Information         | mation               |
|--------------------------------|----------------------|
|                                |                      |
| Level of education completed : | Grade 12 🔹           |
| Year of graduation :           | 2019 💌               |
| GPAX(Grade 1 Not Required) :   | 4.00                 |
| Department :                   |                      |
| Faculty :                      |                      |
| Former Province :              | ChonBuri             |
| Former School Name :           | Other โรงเรียนพานทอง |
|                                | Back Next            |
|                                |                      |
|                                |                      |

1.2.9 ระบบจะเด้งข้อความให้ตรวจสอบข้อมูลผู้สมัครก่อนทำการกดบันทึก

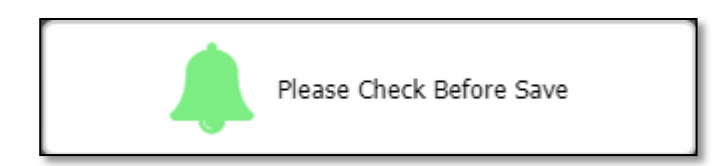

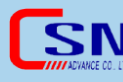

1.2.10 เมื่อตรวจสอบข้อมูลผู้สมัครเรียบร้อยแล้ว คลิกที่ปุ่ม "ยืนยันใบสมัคร" หรือ

### "Confirm The Applcation"

| contact information.         |                           |               |                           |                                        | _ |
|------------------------------|---------------------------|---------------|---------------------------|----------------------------------------|---|
| Mobile phone :               | 0955480309                |               |                           |                                        | ^ |
| Home Phone :                 |                           |               |                           |                                        |   |
| Email :                      |                           |               |                           |                                        |   |
| My Family Information        | mation                    |               |                           |                                        |   |
| & Father                     |                           |               | & Mother                  |                                        |   |
| ID Card Number/Passport :    | 632000001                 |               | ID Card Number/Passport : | 6320000002                             |   |
| Prefix :                     | N10 <b>•</b>              |               | Prefix :                  | <u>чти</u>                             |   |
| Name :                       | พาทั                      |               | Name :                    | พิโล                                   |   |
| l ast Name :                 | น้ำทำพะเ                  |               | Last Name :               | น้าทิพย์                               |   |
|                              |                           |               |                           |                                        |   |
| Income/Month :               | 20000                     |               | Income/Month :            | 25000                                  |   |
| Occupation :                 | นักธรุกิจ-ด้าขาย          | -             | Occupation :              | พนักงานบริษัท 🔻                        |   |
| Mobile phone :               | 0952366958                |               | Mobile phone :            | 0955480309                             |   |
| Home Phone :                 | -                         |               | Home Phone :              | -                                      |   |
| Work Phone :                 | -                         |               | Work Phone :              | <u>-</u>                               |   |
| Email :                      | -                         |               | Email :                   | -                                      |   |
| My Parent Infor              | mation                    |               |                           |                                        |   |
| -                            | ni-                       |               |                           |                                        |   |
|                              | Ple                       | ase select Pa | irent : Others 🔻          |                                        |   |
|                              | _                         |               |                           |                                        |   |
|                              | 🚨 Guardian                |               |                           |                                        |   |
|                              | ID Card Number/Passport : | 632020202     | 01                        |                                        |   |
|                              |                           | Uncheck       | for Passport              |                                        |   |
|                              | Prefix :                  | นาง           | •                         |                                        |   |
|                              | Name :                    | ภุมวา         |                           |                                        |   |
|                              | Last Name :               | นารี          |                           |                                        |   |
|                              | Incomo/Month (            | 20000         |                           |                                        |   |
|                              | Occupation I              | 20000         |                           |                                        |   |
|                              | Occupation :              | รบจาง         |                           |                                        |   |
|                              | Mobile phone :            | 0963258422    | 2                         |                                        |   |
|                              | Home Phone :              | -             |                           |                                        |   |
|                              | Work Phone :              | -             |                           |                                        |   |
|                              | Email :                   | -             |                           |                                        |   |
| > Old Cabaal Tufa            |                           |               |                           |                                        |   |
|                              | rmation                   |               |                           |                                        |   |
| Level of education completed | · Grade 12                |               |                           |                                        |   |
| Year of graduation :         | 2019                      |               |                           |                                        |   |
| GPAX(Grade 1 Not Required)   | : 4.00                    |               |                           |                                        |   |
| Department :                 |                           |               |                           |                                        |   |
| Faculty :                    |                           |               |                           |                                        |   |
| Former Province :            | ChonBuri 🔻                |               |                           |                                        |   |
| Former School Name :         | โรงเรียนพานทอง            |               |                           |                                        |   |
|                              |                           | Back Confirm  | The Application Ac        | ctivate Windows                        |   |
|                              | Ľ                         | Confirm       | Go                        | ) to Settings to activate Windows. 🛛 🙆 | - |
| 4                            |                           |               |                           |                                        |   |
|                              | Notifi                    | cations (0)   | Help 😃 Logout             |                                        |   |
|                              | - noun                    | carrons (o)   | e trogout                 |                                        |   |

1.2.11 เมื่อยืนใบสมัครเรียบร้อยแล้ว แล้วคลิกที่ปุ่ม "Close" เพื่อปิด เมื่อปิดแล้ว จะไม่สามารถเข้าแก้ไขข้อมูลอีกได้

|                                                                                |            | الم                   | cation Form | Save changes to the application Close |
|--------------------------------------------------------------------------------|------------|-----------------------|-------------|---------------------------------------|
|                                                                                | Applicatio | on Form Academic year | 2020        |                                       |
| Grade level : ปาช.1 -<br>Type of Application :<br>1001::สาขาการบัญชี-รอมเช้า-1 | lou.1 💌    |                       |             |                                       |
| 😖 My Informati                                                                 | on         |                       |             |                                       |
| Passport : 25631001001                                                         |            |                       |             |                                       |
| Prefix (th) :                                                                  | นางสาว 🔻   | Prefix (en):          | Miss 🔻      |                                       |
| Name (th) :                                                                    | พิษา       | Name (en):            | Pisa        |                                       |
| Last Name (th) :                                                               | น้ำทิพย์   | Last Name (en) :      | Namthip     |                                       |

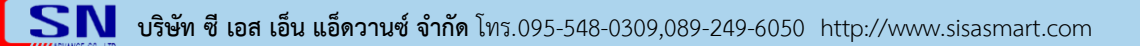

## 2. การรับสมัครโดยเจ้าหน้าที่เป็นผู้กรอกข้อมูล 2.1 งานรับสมัครนักศึกษาใหม่

2.1.1 เมนู "รับสมัคร" เลือก "งานรับสมัครนักศึกษาใหม่"

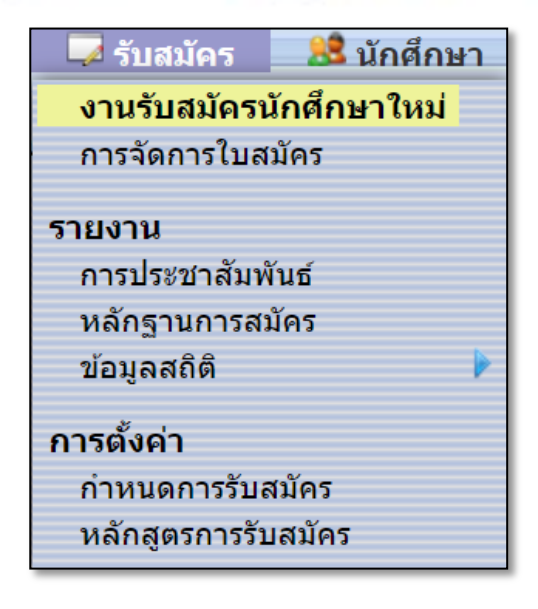

2.1.2 กรอกเลขบัตรประชาชน 13 หลัก ชื่อ รหัสนักศึกษา หรือเลขที่ใบสมัคร แล้ว คลิกที่ปุ่ม "ค้นหา"

| 🗏 งานรับสมัครนักศึกษาใหม่                                                      |
|--------------------------------------------------------------------------------|
| คันหา                                                                          |
| เลขบัตรประจำตัวประชาชน ชื่อ รหัสนักศึกษา หรือ เลขที่ใบสมัคร 256330001010 ค้นหา |
|                                                                                |
|                                                                                |
|                                                                                |
|                                                                                |
|                                                                                |
|                                                                                |

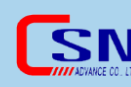

# 2.1.3 คลิกปุ่ม "เพิ่มข้อมูลผู้สมัคร"

| 😹 งานรับสมัครนัก              | เศึกษา | ใหม่          |             |            |                  |              |                     |
|-------------------------------|--------|---------------|-------------|------------|------------------|--------------|---------------------|
| ย้อนกลับ                      |        |               |             |            |                  |              | เพิ่มข้อมูลผู้สมัคร |
| 0 ผลลัพธ์<br>ข้อมูลที่ ถึง 60 |        |               |             |            |                  |              |                     |
| เลขบัตรประชาชน                | ชื่อ   | เลขที่ใบสมัคร | วันที่สมัคร | ประเภทวิชา | สาขาวิชา/สาขางาน | วุฒิการศึกษา |                     |
|                               |        |               |             |            |                  |              |                     |
|                               |        |               |             |            |                  |              |                     |
|                               |        |               |             |            |                  |              |                     |
|                               |        |               |             |            |                  |              |                     |

### 2.1.4 กรอกข้อมูลส่วนตัวของนักศึกษา

| パ 2ไ | อมูลนักศึกษา          |      |                            |                                     |               |                         |                               |                                           |
|------|-----------------------|------|----------------------------|-------------------------------------|---------------|-------------------------|-------------------------------|-------------------------------------------|
|      |                       |      |                            |                                     |               |                         |                               | ปิด บันทึก                                |
|      |                       |      |                            |                                     | ข้อมูลผู้สมัค | 5                       |                               |                                           |
|      |                       |      |                            |                                     |               |                         |                               |                                           |
| th   | นาย 🔹                 | บงคล | กระทุมแบน                  |                                     |               |                         |                               |                                           |
| er   | N/A ▼<br>คำนำหน้าชื่อ | ชื่อ | นามสกุล                    |                                     |               |                         |                               |                                           |
| St   | udents 💌              |      | 256330001010               | 🗏 เลขที่บัดรประจำดัวประชาชา         | u             |                         |                               |                                           |
|      |                       |      |                            |                                     |               |                         |                               |                                           |
|      | ครูประจำขั้น          |      | <b>№/А</b><br>กลุ่มการเงิน | th<br>en<br>สถานที่เกิด             |               | ความสามารถพิเศษ         | N/A ▼<br>ความพิการทางร่างกาย  | พาหนะเลียค่าโดยสาร ▼<br>พาหนะ             |
|      | ชาย ▼<br>เพศ          |      | 06-05-2540<br>วันเกิด      | <mark>ีนาย</mark><br>en<br>ชื่อเล่น |               | <u>ไทย</u><br>เชื้อชาติ | <mark>ไทย 🔻</mark><br>สัญชาติ | <mark>คิวขาวเหลือง ▼</mark><br>ดักษณะเด่น |
|      | พุทธ ▼<br>ศาสนา       |      | N/A ▼<br>กองทุนภู่ปั้ม     | N/A<br>สถานะคำใช้จ่าย               | •             | N/A -                   |                               |                                           |
|      |                       |      |                            |                                     |               |                         |                               |                                           |

# 2.1.5 กรอกข้อมูลใบสมัคร คลิกที่ปุ่ม "เลือกสาขาที่ต้องการสมัครเรียน"

|                                            |                                       | ใบสมัคร                                |                                            |                               |
|--------------------------------------------|---------------------------------------|----------------------------------------|--------------------------------------------|-------------------------------|
| 63-20001<br>เลษที่                         | 27-05-2563<br>วันที่สมัคร             | ี่ <del>*</del><br>2563 ▼<br>ปีที่เข้า | ภาคเรียนที่ 1<br>ภาคเรียน                  | เลือกสาขาที่ต่องการสมัครเรียน |
| ประเภทวิชา                                 | สาบาวีบา                              | หลักสูตร                               | เกรด                                       |                               |
| มัธยมศึกษาตอนปลาย 🔹<br>ระดับการศึกษาล่าสุด | รพัฒนักดีกษาเดิม                      | th<br>en<br>จำนวนหน่วยกิด              | <mark>N/A ♥</mark><br>จังหวัดสถานศึกษาเดิม | โรงเรียนเดิม                  |
| 2562 💌<br>มีที่สำเร็จศึกษา                 | th<br>en<br>วุฒิการศึกษาก่อนเข่าเรียน | สายวิชา/วุฒิการศึกษาที่สำเร็จ          | ประเภทวิชาที่สำเร็จ                        | คะแบนเฉลี่ย                   |
| N/A  Admission Program                     |                                       |                                        |                                            |                               |
| <b>หลักฐานครม</b> ▼<br>หลักฐานการสมัคร     | <b>27-05-2563</b><br>นัดมอบเอกสาร     | <b>27-05-2563</b><br>นัดชำรงจีน        | N/A ד<br>ביוערעס                           |                               |
| <br>ใบรน. ฉบับจริง *                       | ื<br>ใบรับรอง *                       | ื่<br>สำเนาบัครประชาชน *               | สำเนาทะเบียนบ้าน *                         | ູ<br>ຈູປຄ່າມ *                |

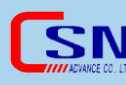

|                                                                                                    | ข้อมูลที่อยู่                                                                                                    |
|----------------------------------------------------------------------------------------------------|----------------------------------------------------------------------------------------------------|
| 🗖 ข้อมูลติดต่อของนักศึกษา                                                                                                    | 🗋 ผู้ปกครอง:                                                                                                    |
| กรอกหมายเลขโทรศัพท์สำหรับนักศึกษา<br>โทรศัพท์บ้าน:<br>โทรศัพท์ที่<br>ทำงาน:                                                                                                    | ความสัมพันธ์: ⊘ี บิดา<br>เลขที่บัตรประจำด้วประชาชน: 63300002555                                                                                                    |
| โบรสัพท์<br>เคลื่อนที่:<br>อัเมล:<br>Line ID:<br>Facebook:<br>anuanwulien<br>unsen:<br>etjésumu<br>wig:<br>svKallsz4núru:<br>78945632101<br>wig:<br>sussen:<br>th<br>en<br>usa:<br>th<br>en<br>usa:<br>th<br>en<br>usa:<br>th<br>en<br>usa:<br>th<br>en<br>usa:<br>th<br>en<br>usa:<br>th<br>en<br>usa:<br>th<br>en<br>usa:<br>th<br>en<br>usa:<br>th<br>en<br>usa:<br>th<br>en<br>usa:<br>th<br>en<br>usa:<br>th<br>en<br>usa:<br>ath<br>en<br>usa:<br>ath<br>en<br>usa:<br>ath<br>en<br>usa:<br>ath<br>en<br>usa:<br>ath<br>en<br>usa:<br>ath<br>en<br>usa:<br>ath<br>en<br>usa:<br>ath<br>en<br>usa:<br>ath<br>ath<br>en<br>usa:<br>ath<br>ath | ชื่อ (th) : <b>นาย พลสอบ</b> กระพุ่มแบบ<br>ชื่อ (th) : <del>ดำบาหบ้าชื่อ</del> ชื่อ - นามสกุล<br>ชื่อ (en) : <u>พีทธ</u> ชื่อ - นามสกุล<br>ลาย: ชื่อ<br>ลาย: ชื่อ - นามสกุล<br>ลาย: ชื่อ - นามสกุล<br>ลาย: ชื่อ - นามสกุล<br>ลาย: ชื่อ - นามสกุล<br>เปื้อชาติ: <u>เทย</u><br>ตาลนา: <mark>พทธ</mark> - นามสกุล<br>หมู:<br>ถาม: th<br>ตา<br>ถาม:<br>ตา<br>สามม:<br>พทธ<br>จายใต้: 30000<br>มีชีวิตอยู่ : พีชีวิตอยู่ -<br>สถานะ<br>อยู่ตัวยศัน<br>มีชีวิตอยู่ : พีชีวิตอยู่ -<br>สถานะ<br>อยู่ตัวยศัน<br>มีชีวิตอยู่ : พีชีวิตอยู่ -<br>สถานะ<br>อยู่ตัวยศัน<br>มีชีวิตอยู่ : ชีชีวิตอยู่ -<br>สถานะ<br>อยู่ตัวยศัน<br>มีชีวิตอยู่ : ชีชีวิตอยู่ -<br>มาม/ NA ▼<br>มาม/ NA ▼<br>มาม/ NA ▼<br>มาม/ NA ▼<br>มาม/ NA ▼<br>มาม/ NA ▼<br>มาม/ NA ▼<br>มาม/ NA ▼<br>มาม/ NA ▼<br>มาม/ NA ↓<br>มาม/ NA ↓<br>ม. |
| รทศ เบรษาณย. 20100<br>🕑 💼 ที่อยู่ 🕑 🔍 ที่อยู่ปัจจุบัน                                                                                                    | 🗷 🛹 การตัดสินใจ 🗷 🛦 ภาวะฉูกเฉ็น                                                                                                    |

# 2.1.6 กรอกข้อมูลที่อยู่ของนักศึกษา

## 2.1.7 กรอกข้อมูลสุขภาพและข้อมูลประชาสัมพันธ์ของนักศึกษา แล้วกดบันทึก

|                                 |                                    | Me                           | dical           |                     |                        |
|---------------------------------|------------------------------------|------------------------------|-----------------|---------------------|------------------------|
| <b>56</b><br>น้ำหนัก            | 168<br>ส่วนสูง                     | <b>โอ</b><br>หมู่โลหิด       | ประวัติการแพ้ยา | มีโรดประจำตัว       | 2<br>สำนวนพี่น้อง      |
| ี่ 1<br>ผู้สมัครเป็นคนที่       | 1<br>จำนวนพี่น้องที่กำลังศึกษาอยู่ | <mark>N/A ▼</mark><br>ธนาคาร |                 |                     |                        |
|                                 |                                    | ข้อมูลประ                    | ะชาสัมพันธ์     |                     |                        |
| อื่นๆ                           |                                    | บริษัท/โรงงาน                |                 | N/A 💌<br>ธนาคาร     |                        |
| ๗<br>ป้ายประชาสัมพันธโรงเรียน * | ๔<br>การแนะน่าจากเพื่อนๆ *         | <br>จากอาจารย์แนะเ           | แมว ร.ร. * แม   | นพับประชาสัมพันธ์ * | 🗐<br>จากหนังสือพิมพ์ * |
| ศิษย์เก่า *                     | อินเดอร์เน็ต *                     | แนะนำจากบุดดส<br>เป็นที่เ    | าอื่น* PF       | ATC *               |                        |

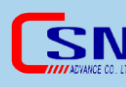

2.1.8 ระบบจะแจ้งเตือนว่า ให้ใส่วันที่และสาเหตุการรับเข้าด้วย

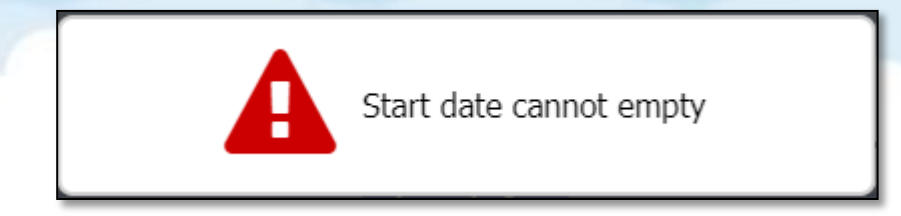

### 3. **การจัดการใบสมัคร**

3.1 เมนู "รับสมัคร" เลือก "การจัดการใบสมัคร"

| 坷 รับสมัคร                                                   | 🗏 นักศึกร   |
|--------------------------------------------------------------|-------------|
| งานรับสมัครนักศึก                                            | าษาใหม่     |
| การจัดการใบสมัค                                              | 5           |
| รายงาน<br>การประชาสัมพันธ์<br>หลักฐานการสมัคร<br>ข้อมูลสถิติ | {<br>5<br>▶ |
| <b>การตั้งค่า</b><br>กำหนดการรับสมัด<br>หลักสูตรการรับสมั    | าร<br>มัคร  |

3.2 เลือกวันที่เริ่มต้น – สิ้นสุด แล้วคลิกที่ปุ่ม "ค้นหา" เลือกชื่อที่ต้องการจัดการ

| \rm 8 กา            | ารจัดการใ                  | ใบสมัคร             |                               |                         |                       |              |                               |                        |                  |
|---------------------|----------------------------|---------------------|-------------------------------|-------------------------|-----------------------|--------------|-------------------------------|------------------------|------------------|
| Peofile :           | N/A 🔻                      |                     | ช่วงเว                        | วลาที่ค้นหา 2           | 5-05-2563             | - 27-05-2563 | 3                             |                        | ด้นหา            |
| 2 ผลลั<br>ข้อมูลที่ | ัพธ์<br>1 ถึง 2 60         | ×                   |                               |                         |                       |              |                               |                        | ลบออก            |
| -                   | วันที่รับ<br>เข้า<br>ศึกษา | หลักฐาน<br>การสมัดร | เลชที่บัตรประจำ<br>ตัวประชาชน | ชื่อ                    | เลขที่<br>ใบ<br>สมัคร | วันที่สมัคร  | ประเภทวิชา                    | สาขาวิชา/<br>สาขางาน   | วุฒิการ<br>ศึกษา |
|                     |                            | หลักฐาน<br>ครบ      | 256330001010                  | นาย มงคล<br>กระทุ่มแบน  | 63-<br>20001          | 27 พ.ค. 2563 | ประเภทวิชาพาณิช<br>ยกรรม 2562 | การบัญชี -<br>การบัญชี | เช้า             |
|                     |                            |                     | 25631001001                   | นางสาว พิษา<br>น้ำทิพย์ | A21153                | 27 พ.ค. 2563 | ประเภทวิชาพาณิช<br>ยกรรม 2562 | การบัญชี -<br>การบัญชี | เช้า             |
|                     |                            |                     |                               |                         |                       |              |                               |                        |                  |
|                     |                            |                     |                               |                         |                       |              |                               |                        |                  |
|                     |                            |                     |                               |                         |                       |              |                               |                        |                  |

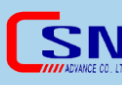

|                               |                                                               | ข้อมูลเ                                                                                                    | ผู้สมัคร                                    |                                            |                                                                     |
|-------------------------------|---------------------------------------------------------------|----------------------------------------------------------------------------------------------------|---------------------------------------------|--------------------------------------------|---------------------------------------------------------------------|
| ີ ເຊິ່ງ<br>ຈູນໄດ່ານ           | <u>บาย มงคล กระทุ่มแบบ</u><br>นิ้อ<br>-<br>รทัสญ์ใช้ รทัสม่าน | 256300001         ประเทศรีชาหาร           รพัสติกลักษา         ประเทศรีชาหาร           Students         256330001010           กลุ่ม         เลยชีปชิคาประจำ | ณิชยกรรม 2562 (ปรช-2562)<br>)<br>ดัวประชาชน | ▼ การบัญบี-<br>สาขาวิชา<br>ปวช.1 ▼<br>เกรต | การปัญยิ ♥ ปวย. (เข้า) รอบเข้า ♥<br>หลักสูตร<br>1 ♥ 1<br>ห้อง เลขที |
| ดรูประจาขึ้น                  | <mark>N/A</mark><br>กลุ่มการเงิน                              | th<br><br>สถานที่เกิด                                                                                                    | ความสามารถพิเศษ                             | <mark>N/A ▼</mark><br>ความพิการทางร่างกาย  | <u>พาหนะเสียด่าโดยสาร</u><br>พาหนะ                                  |
| ชาย<br>เพศ                    | 6 <b>พ.ศ. 2540</b><br>วันเกิด                                 | <b>นาย</b><br>ชื่อเล่น                                                                                                    | <b>ไทย</b><br>เชื้อชาติ                     | <b>ไทย</b><br>สัญชาติ                      | ศิวขาวเหลือง<br>สักษณะเด่น                                          |
| <u>พุทธ</u><br>ศาสนา          | N/A 🔹                                                         | N/A ▼<br>สถานะค่าใช้จ่าย                                                                                                    | N/A ▼<br>5117915                            |                                            |                                                                     |
| อ์มูดการรับเข้า<br>ลที่ถึง 60 |                                                               |                                                                                                    |                                             |                                            | เลือนขั้นปีการศึกษา (                                               |

# 3.3 กรอกรหัสนักศึกษา เลือกห้อง สาเหตุการรับเข้า แล้วคลิกที่ปุ่ม "บันทึก"

3.4 คลิกที่ปุ่ม "ใบสมัคร" เพื่อออกรายงานใบสมัคร

| 😂 SISA                                          |                           |                                                         |                 |                             |                         | Lakna                                                                 | ra SISA                 | Admin - วิทยาลัยเร | ทคโนโลยีซี | ส่า • 2563 🔹 • ภาคเรียน                       | เที่ 1            | 🕶 • 🗙 นาย                                            | มงคล กระทุ่มแบน -  |
|-------------------------------------------------|---------------------------|---------------------------------------------------------|-----------------|-----------------------------|-------------------------|-----------------------------------------------------------------------|-------------------------|--------------------|------------|-----------------------------------------------|-------------------|------------------------------------------------------|--------------------|
| 🥯 การตั้งค่า                                    | 🖵 รับสมัคร                | 😫 นักศึกษา 🕈                                            | 🖁 บุคลากร       | 📼 ดารางเรีย                 | น 🔋 ทะเบียน             | วัดผล 📲 พฤติกร                                                        | รม                      | 🛍 การเงิน 🛛 🖺      | คดังข้อสอา | ม 📾 งานสารบรรณ 🛛 🗔                            | ์ ประเมิน         | 🛛 😚 ข้อมูลส่วเ                                       | เด้ว               |
| 😫 ข้อมูลนักศึกษ                                 | n                         |                                                         |                 |                             |                         |                                                                       |                         |                    |            |                                               |                   |                                                      |                    |
| าย มงคล กระทุ่มแบ                               | u - 256300001             | ะ โมสมัคร                                               | ด้ว             |                             |                         |                                                                       |                         |                    |            |                                               |                   |                                                      | ปิด ปันทึก         |
|                                                 |                           |                                                         |                 |                             |                         | ข้อมูลผู้สม่                                                          | ัคร                     |                    |            |                                               |                   |                                                      |                    |
| ទូរ៤i។                                          | 10 9                      | นาย มงคล กระทุ่มแบน<br>ข้อ<br>รTD256300001<br>เชื่อเป็ช | ••••<br>5¥34inu | 256300<br>รหัสนัก<br>Studen | 001<br>ศึกษา<br>ts      | ประเภทวิชาพาณิชยก<br>ประเภทวิชา<br>256330001010<br>เอษษีทัดรูประชาสาป | รรม 2562                | (ปาข-2562)         |            | การบัญชี-การบัญช์<br>สาขาวิชา<br><u>ปวช.1</u> | 3                 | <b>ปวช. (เข้า) ร</b><br>หลักสูตร<br><u>1</u><br>ห้อง | อบเข้า<br>1        |
|                                                 |                           | กพษิยา                                                  | 700010          | 114444                      |                         | CHID1101112-4 [0111                                                   | ылы                     |                    |            | 211200                                        |                   | 100                                                  |                    |
| <ul> <li>นางศิตางค์<br/>ครูประจำชั้น</li> </ul> | มโนรมณ์                   | <b>N/A</b><br>กลุ่มการเงิน                              |                 | •                           | th<br>en<br>สถานที่เกิด |                                                                       | <br>ความสา              | ามารถพีเศษ         |            | N/A 💌<br>ความพิการทางร่างกาย                  | W<br>W            | าหนะเสียค่าโดยส<br>าหนะ                              | <u>15</u>          |
| ชาย<br>เพศ                                      |                           | <u>6 พ.ค. 2540</u><br>วันเกิด                           |                 |                             | นาย<br>ชื่อเล่น         |                                                                       | <b>ไทย</b><br>เชื้อชาต์ | ì                  |            | <b>โทย</b><br>สัญชาติ                         | <u>គំព</u><br>តំព | เขาวเหลือง<br>าษณะเด่น                               |                    |
| <u>พุทธ</u><br>ศาสนา                            |                           | N/A<br>กองทุนกู้ยืม                                     | •               |                             | N/A<br>สถานะค่าใช้จ่าย  | •                                                                     | N/A 🔻                   |                    |            |                                               |                   |                                                      |                    |
| 1 ข้อมูลการรับเข้<br>ข้อมูลที่ 1 ถึง 1 60       |                           |                                                         |                 |                             |                         |                                                                       |                         |                    |            |                                               |                   | តើរ                                                  | อนขั้นปีการศึกษา 🌖 |
|                                                 |                           |                                                         |                 |                             |                         |                                                                       |                         |                    |            |                                               |                   | หลักสูดร                                             | ส                  |
| • - 1                                           | ມີ.ຍ. 2563 - <b>ນ</b> ອນເ | ด้วนักเรียน                                             |                 |                             |                         |                                                                       |                         |                    |            |                                               |                   | 2563                                                 |                    |
|                                                 |                           |                                                         |                 |                             |                         |                                                                       |                         |                    |            |                                               |                   |                                                      |                    |

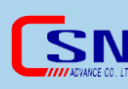

## 3.5 ตัวอย่างรายงานใบสมัครนักศึกษา

|                                                                                          | เลขที่ใบสม้                                                                            | ัคร <u>63-20001</u>                                                            |                                                                                                    |
|------------------------------------------------------------------------------------------|----------------------------------------------------------------------------------------|--------------------------------------------------------------------------------|----------------------------------------------------------------------------------------------------|
| CICA 3                                                                                   | ไปส                                                                                    | มัครเข้าศึกษา                                                                  |                                                                                                    |
| JIJA Smort P                                                                             | aa 1.                                                                                  | ะดับ ปวช.                                                                      |                                                                                                    |
| วทยาลยเทคเนเล                                                                            | ายชชา                                                                                  |                                                                                |                                                                                                    |
|                                                                                          | วันที่ _                                                                               | 27 พ.ค. 2563                                                                   | รหัสประจำตัว <u>256300001</u>                                                                      |
| รอบการศึกษา <u>รอบเช้า กา</u>                                                            | <u>รบัญชี การบัญชี</u>                                                                 |                                                                                |                                                                                                    |
| ชื่อ-สกุล <u>นาย มงคล กระทุ่มเ</u>                                                       | แบน                                                                                    | ชื่อ-สกุล (ภาษาอังกฤษ)                                                         |                                                                                                    |
| วัน/เดือน/ปี เกิด <u>6 พ.ค. 25</u> 4                                                     | 40                                                                                     | เลขที่บัตรประชาชน <u>2563300</u>                                               | 01010                                                                                              |
| ชื่อเล่น <u>นาย</u>                                                                      | อายุ <u>23</u> ปี                                                                      | เชื้อชาติ <u>ไทย</u>                                                           | สัญชาติ <u>ไทย</u>                                                                                 |
| ศาสนา <u>พุทธ</u>                                                                        | น้ำหนัก <u>56</u> กิโลกรัม                                                             | ส่วนสูง <u>168</u> เซนติเมตร                                                   | ลักษณะเด่น <u>ผิวขาวเหลือง</u>                                                                     |
| หมู่โลหิต <u>โอ</u>                                                                      | ประวัติการแพ้ยา                                                                        | โรคประจำตัว                                                                    |                                                                                                    |
| ที่อยู่ปัจจุบัน เลขที่ <u>4/9</u>                                                        | หมู่ <u>3</u>                                                                          | ถนน <u>ชลบุรี</u>                                                              | ตรอก                                                                                               |
| ซอย                                                                                      | ตำบล/แขวง <u>หนองกะขะ</u>                                                              | อำเภอ/เขต <u>พานทอง</u>                                                        | จังหวัด <u>ชลบุรี</u>                                                                              |
| รหัสไปรษณีย์ <u>20160</u>                                                                | โทร.(บ้าน)                                                                             | โทร.(มือถือ) <u>0999999999</u>                                                 | อีเมลล์                                                                                            |
| บิดา ชื่อ - สกุล <u>นาย ทดสอ</u> ร                                                       | <u>บ กระทุ่มแบน</u>                                                                    | อาชีพ <u>วิศวกร</u>                                                            | รายได้เฉลี่ยต่อเดือน <u>30000</u> บาท                                                              |
| ผู้ปกครองที่สามารถติดต่อได้ท่                                                            | กันที (กรณีฉุกเฉิน) ชื่อ - สกุล                                                        |                                                                                |                                                                                                    |
| โทร.(มือถือ) <u> </u>                                                                    | อาชีพ                                                                                  | รายได้เฉลี่ยต่อเดือน _บาท                                                      |                                                                                                    |
| การศึกษา (ล่าสุด) ระดับ <u>มัธ</u>                                                       | ยมศึกษาตอนปลาย                                                                         | ปีการศึกษา <u>2562</u>                                                         |                                                                                                    |
| สถาบัน/โรงเรียน                                                                          |                                                                                        | จังหวัด                                                                        |                                                                                                    |
| ประเภทวิชา                                                                               |                                                                                        | สาขาวิชา/สายวิชา                                                               |                                                                                                    |
| เกรดเฉลี่ย                                                                               |                                                                                        |                                                                                |                                                                                                    |
| จำบามพี่ข้อง 2 คม                                                                        |                                                                                        | เป็นคุณที่ 1                                                                   | จำนวนพี่น้องที่กำลังศึกษาอยู่ <u>1</u>                                                             |
| 116 316 116 12 116                                                                       |                                                                                        | townen 1                                                                       | คน                                                                                                 |
| การสมัครเขาเป็นนักศึกษ<br>ระเบียบข้อบังคับ ซ้อกำหนดเกี่ยวก่                              | าในครั้งนี้ ข้าพเจ้าขอรับรองวาทอมูลทรังบูไ<br>กับการรับนักศึกษาใหม่ของไรงเรียน หากข้าง | มนใบสมครชางตนถูกตองตามความจริงทุกป<br>แจ้าให้ความอันเป็นเท็จ ข้าพเจ้ายินยอมสละ | ระการและชาพเจ้าขอรับรองว่าจะปฏบัตตาม<br>สิทธิ์ในการศึกษา                                           |
| ผู้รับสมัค                                                                               | 15                                                                                     | ผู้สมัคร                                                                       |                                                                                                    |
|                                                                                          | (                                                                                      | ) (นา                                                                          | ย มงคล กระทุ่มแบน )                                                                                |
|                                                                                          |                                                                                        |                                                                                |                                                                                                    |
| หัวหน้าเว                                                                                | )5                                                                                     | ผู้ปกครอง                                                                      |                                                                                                    |
|                                                                                          | (                                                                                      | ) (                                                                            | )                                                                                                  |
|                                                                                          | รียน                                                                                   |                                                                                |                                                                                                    |
| หลักฐานที่นำมาสมัครเร                                                                    |                                                                                        | Ø ใบรับรอง                                                                     |                                                                                                    |
| หลักฐานที่นำมาสมัครเรื<br>⊘ ใบรบ. ฉบับจริง                                               |                                                                                        |                                                                                |                                                                                                    |
| หลักฐานที่นำมาสมัครเรื<br>Ø ใบรบ. ฉบับจริง<br>Ø สำเนาบัตรประชาชน<br>Ø รปต่าย             |                                                                                        | Ø สำเนาทะเบียนบ้าน                                                             |                                                                                                    |
| <b>หลักฐานที่นำมาสมัครเร</b><br>0 ใบรบ. ฉบับจริง<br>0 สำเนาบัตรประชาชน<br>0 รูปถ่าย      |                                                                                        | <ul> <li>สำเนาทะเบียนบ้าน</li> </ul>                                           | นัดมอบเอกสาร 27 พ.ค. 2563                                                                          |
| หลักฐานที่นำมาสมัครเ <sup>4</sup><br>Ø ใบรบ. อบับจริง<br>Ø สำเนาบัตรประชาชน<br>Ø รูปถ่าย |                                                                                        | <ul> <li>สำเนาทะเบียนบ้าน</li> </ul>                                           | นัดมอบเอกสาร <u>27 พ.ค. 2563</u><br>นัดชำระเงิน 27 พ.ค. 2563                                       |
| หลักฐานที่นำมาสมัครเ⁴<br>⊘ ใบรบ. ฉบับจริง<br>⊘ สำเนาบัตรประชาชน<br>⊘ รูปถ่าย             |                                                                                        | ⊘ สำเนาทะเบียนบ้าน                                                             | นัดมอบเอกสาร <u>27 พ.ค. 2563</u><br>นัดชำระเงิน <u>27 พ.ค. 2563</u><br>มับันทึก Laknara SISA Admin |

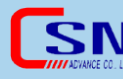

| 🇏 ข้อมูลนักศึกษา                                       |                                                                         |                          |                                                    |                                                                                         |                                       |                                                       |                                                                                |            |
|--------------------------------------------------------|-------------------------------------------------------------------------|--------------------------|----------------------------------------------------|-----------------------------------------------------------------------------------------|---------------------------------------|-------------------------------------------------------|--------------------------------------------------------------------------------|------------|
| นาย มงคล กระหุ่มแบน - 256300001                        | 🗟 <u>ใบสมัคร</u> 🗟 <u>ใบรายงานตัว</u>                                   |                          |                                                    |                                                                                         |                                       |                                                       |                                                                                | ปิด บันทึก |
|                                                        |                                                                         |                          |                                                    | ข้อมูลผู้สมัคร                                                                          |                                       |                                                       |                                                                                |            |
| ີ ເພື່ອ<br><sub>ວັ</sub> ນໄດ້ານ                        | <u>บาย มงคด กระทุ่มแบบ</u><br>ชื่อ<br><u>STD256300001</u><br>รหัตผู้ใช้ | 25<br>รภั<br>รภัสผ่าน กร | <mark>6300001</mark><br>(สนักศึกษา<br>udents<br>(ม | <b>ประเภทวิชาพาณิชยกร</b><br>ประเภทวิชา<br><u>256330001010</u><br>เลขที่บัตรประจำตัวประ | <del>รม 2562 (ปวย-2562)</del><br>ชาชน | การมัญชี-การมัญร่<br>สาขาวิชา<br><u>ปรช.1</u><br>เกรด | อี่ <b>ปวย. (เข้า) รอมเข้า</b><br>หลักสูตร<br><u>1</u> <u>1</u><br>ห้อง เลขที่ |            |
| <ul> <li>นางศิดางค์ มโนรมณ์<br/>ดูประจำชั้น</li> </ul> | N/A<br>กลุ่มการเงิน                                                     | •                        | th<br>en<br>สถานที่เกิด                            |                                                                                         | จวามสามารถพิเศษ                       | N/A ▼<br>ความพิการทางร่างกาย                          | พาหนะเสียค่าโดยสาร<br>พาหนะ                                                    |            |
| <u>บาย</u><br>เพศ                                      | 6 พ.ค. 2540<br>วันเกิด                                                  |                          | <b>นาย</b><br>ชื่อเล่น                             | 1                                                                                       | <b>โทย</b><br>ชื่อชาติ                | <b>ไทย</b><br>สัญชาติ                                 | <b>ผิวขาวเหลือง</b><br>ลักษณะเด่น                                              |            |
| <u>พุทธ</u><br>ศาสนา                                   | N/A ▼<br>กองทุนภู้ยืม                                                   |                          | N/A<br>สถานะค่าใช้จ่าย                             | •                                                                                       | N/A ▼<br>ธมาคาร                       |                                                       |                                                                                |            |
| 1 ข้อมูลการรับเข้า<br>ข่อมูลที่ 1 ถึง 1 60             |                                                                         |                          |                                                    |                                                                                         |                                       |                                                       | เดือนขั้นปีการ                                                                 | ลึกษา 🕥    |
|                                                        |                                                                         |                          |                                                    |                                                                                         | สาเหตุเ                               | การออก                                                | นลักสูตรปี                                                                     |            |
| ▶ - 1 มิ.ย. 2563 - มอร                                 | บด้วนักเรียน                                                            |                          |                                                    |                                                                                         | •                                     |                                                       |                                                                                | ana i      |

# 3.6 คลิกที่ปุ่ม "ใบรายงานตัว" เพื่อออกรายงานใบรายงานตัว

3.7 ตัวอย่างใบรายงานตัวนักศึกษา

|                                                                                                    | ······································                               |
|----------------------------------------------------------------------------------------------------|----------------------------------------------------------------------|
| หนังสือสญญาการเขาเป็นนักศึกษา                                                                                                    | วทยาสยเทคโนโลยีชชา                                                   |
| เอนชี่ในสมัคร 63-20001                                                                                                    | 49/1 ม.3 หนองกะขะ                                                    |
| (adv(t)adv() 05-20001                                                                                                    | พานทอง ขลบุร 20160                                                   |
|                                                                                                    | 1115. 0892496050 Fax :                                               |
|                                                                                                    | นท <u>27 พฤษภาคม พ.ศ.2563</u>                                        |
| ขาพเจาเบนผูบกครองของนกคกษาขอ <u>นายมงคล กระทุมแบน</u><br>แอรรม 2562 สวขวริช่ว อารมัญศี-อารมัญศี ระดับขั้น ปวช 1/1 ของวิวรัญญาอัน                                         | บระเภทวขา <u>บระเภทวขาพาณข</u><br>แล้วมวยอวรริทยวรับเทอโมโอยี่สี่ต่ว |
| <u>ยกรรม 2502 (</u> ดาขารขา <u>การบญชาการบญช</u> ระพบชน <u>บรช.1/1</u> ชยศาสญญากบ                                                                                        | พื่อ เสรอน เรรทอ เพอะพพ ะสะพอ อ.อ.เ                                  |
| มรายสะเอยพพงพยายน<br>1 ข้าพแล้วยืนของให้ งายบงคอ กระท่งแบบ เข้าเป็นบักสึกพาของวิทยาลัยบ                                                                                  | นดโนโลยีซีส่าตั้งแต่นัดขึ้งป็นตับไป                                  |
| <ol> <li>อาหาราอนออมาก <u>นาอมงคพ กระกุมแบน</u> เอาเป็นแก่เกษาของรูกอาพอเร<br/>2 ข้าพเจ้าจะความคนนักศึกษาไม่ให้กระทำความผิดทางอากเว เช่น การทะเอาะวิวาท</li> </ol>       | การพฤพาลวาร การเสพยาเสพดิด                                           |
| 2. อาหารารอารอรุ่มแก่เกิดรายกระบบการการการกระบานร้องแก่งการกระบานร้องแก่งการกระ                                                                                          | ท่าเกี่ยวกับความนั่นคงปลอดภัยของ                                     |
| ประเทศ และอื่น ๆ                                                                                                    |                                                                      |
| <ol> <li>ข้าพเจ้าสัญญาว่าจะปกครองดูแลนักศึกษาให้ปฏิบัติตามระเบียบของสถานศึกษาอะ</li> </ol>                                                                               | ่างเคร่งครัด                                                         |
| 4. ข้าพเจ้าสัญญาว่าจะควบคมดแลไม่ให้นักศึกษาร่วมชมนมประท้วง หรือเรียกร้องใด                                                                                               | ๆ อันเป็นการก้าวก่ายในการบริหาร                                      |
| การศึกษา                                                                                                    |                                                                      |
| 5. ข้าพเจ้ายอมรับว่านักศึกษาจะพันสภาพความเป็นนักศึกษา เมื่อ                                                                                                    |                                                                      |
| 5.1 ดาย หรือทุพพลภาพจนไม่สามารถเป็นนักศึกษาต่อไปได้                                                                                                    |                                                                      |
| 5.2 ขาดเรียนติดต่อกันเกิน 15 วัน โดยไม่มีสาเหตอันควร                                                                                                    |                                                                      |
| 5.3 กระทำผิดอาญา, ฝ่าฝืนระเบียบของสถานศึกษา, เป็นดัวการประท้วงเรียกร                                                                                                    | ้อง, ก้าวร้าวลบหลุ่ครู อาจารย์ หรือ                                  |
| กระทำความผิดอื่น ๆ ซึ่งคณะกรรมการสถานศึกษามีมดิให้พันสภาพความเป็นน้                                                                                                    | (กศึกษา                                                              |
| 5.4 ผลการเรียนด่ำกว่าเกณฑ์กำหนดตามระเบียบการประเมินผลการเรียน                                                                                                    |                                                                      |
| <ol> <li>นักศึกษาเคยต้องโทษคดีอาญาหรือไม่ O ไม่เคย O เคย โปรดระบุ</li> </ol>                                                                                             |                                                                      |
| <ol> <li>ข้าพเจ้าให้สัญญาว่าจะอบรมสั่งสอน ดักเดือนนักศึกษาให้เป็นผู้มีความประพฤดิดี มี</li> </ol>                                                                        | ศีลธรรม ขยันหมั่นเพียรในการศึกษา                                     |
| เล่าเรียนอยู่เสมอ                                                                                                    |                                                                      |
| <ol> <li>ข้าพเจ้าให้สัญญาว่าจะสนับสนุนกิจกรรมของสถานศึกษา และจะเข้าร่วมกิจกรรมที่ส</li> </ol>                                                                            | <b>สถานศึกษาแจ้งให้ทราบด้วยดี</b>                                    |
| <ol> <li>เพื่อเป็นผลดีต่อการปกครองดูแลร่วมกัน เมื่อสถานศึกษาแจ้งเป็นหนังสือให้ข้าพเจ้</li> </ol>                                                                         | เมาพบ ข้าพเจ้าจะมาพบทันที หาก                                        |
| ข้าพเจ้าละเลยโดยปราศจากเหตุผลอันควร ข้าพเจ้ายืนยอมให้สถานศึกษาเปลี่ยนผู้ปก                                                                                               | ครองใหม่ หรือดำเนินการลงโทษ                                          |
| นักศึกษาดามกรณีความผิดได้ทันที                                                                                                    |                                                                      |
| 10. ถ้าข้าพเจ้าย้ายที่อยู่หรือมีความประสงค์จะเปลี่ยนดัวผู้ปกครองใหม่ ข้าพเจ้าให้สัญ                                                                                      | ญาว่าจะแจ้งให้ทราบทันที่นับแต่วัน                                    |
| ย้ายที่อยู่ หรือเปลี่ยนด้วผู้ปกครองใหม่ แล้วแต่กรณี                                                                                                    |                                                                      |
| <ol> <li>ถ้านักศึกษาไปก่อไห้เกิดความเสียหายแก่ทรัพย์สิน ไม่ว่าใน หรือนอกสถานศึกษา</li> </ol>                                                                             | ข้าพเจ้าให้สัญญาว่าจะรับผิดช่อบ                                      |
| <u>ขดไข้คำเสียหายที่เกิดขึ้นทุกกรณี</u>                                                                                                    |                                                                      |
| ผูปกตรองนกตกษาน                                                                                                    | · · · · · · · · · · · · · · · · · · ·                                |
|                                                                                                    | (นายมงคล กระทุมแบน)                                                  |
| บนทุกเพทเพทเพล บุรุช                                                                                                    |                                                                      |
|                                                                                                    |                                                                      |
|                                                                                                    |                                                                      |
| . Thirds                                                                                                    |                                                                      |
| ผูบนทก                                                                                                    | )                                                                    |
| (                                                                                                    | น้ำหม่าส่านักคิจการนักสึกษา                                          |
| ห่านหรามข้อมอการรับสบัตรเรียนจากสื่อใด                                                                                                    | NAME IN TRUTTAL PROPERTY                                             |
| 11 18 11 1 1 1 19 19 19 19 19 19 19 19 19 19                                                                                                    | ข้อมหายมา ร.ร.                                                       |
| ดี ป้ายประชาสั้นพันธ์โรงเรียน ดี การแบบปาลากเพื่อนๆ 0 ลากลาลาร                                                                                                    |                                                                      |
| Ø ป้ายประชาสิ้มพันธ์โรงเรียน Ø การแนะนำจากเพื่อนๆ O จากอาจาร<br>O แผ่มพับประชาสิ้มพันธ์ O จากบบังสือพิมพ์ O สิษย์เก่า O ธั                                               | แต่อร์เน็ต 0 แนะนำจาก                                                |
| Ø ป้ายประชาสั้มพันธ์โรงเรียน Ø การแนะนำจากเพื่อนๆ O จากอาจาร<br>O แผ่นพับประชาสัมพันธ์ O จากหนังสือพิมพ์ O ศิษย์เก่า O อิ<br>บดดอลื่น O อึบๆ O PRATC O บริษัท/โรงงาน     | นแดอร์เน็ด O แนะนำจาก                                                |
| Ø ป้ายประชาสั้มพันธ์โรงเรียน Ø การแนะน่าจากเพื่อนๆ O จากอาจาร<br>O แผ่นพับประชาสัมพันธ์ O จากหนังสือพิมพ์ O ศิษย์เก่า O อี<br>บุคคลอื่น O อื่นๆ O PR ATC O บริษัท/โรงงาน | นเดอร์เน็ด O แนะนำจาก                                                |

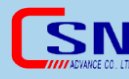

#### 4. รายงาน

#### 4.1 รายงานการประชาสัมพันธ์

4.1.1 เมนู "รับสมัคร" เลือกรายงาน "การประชาสัมพันธ์"

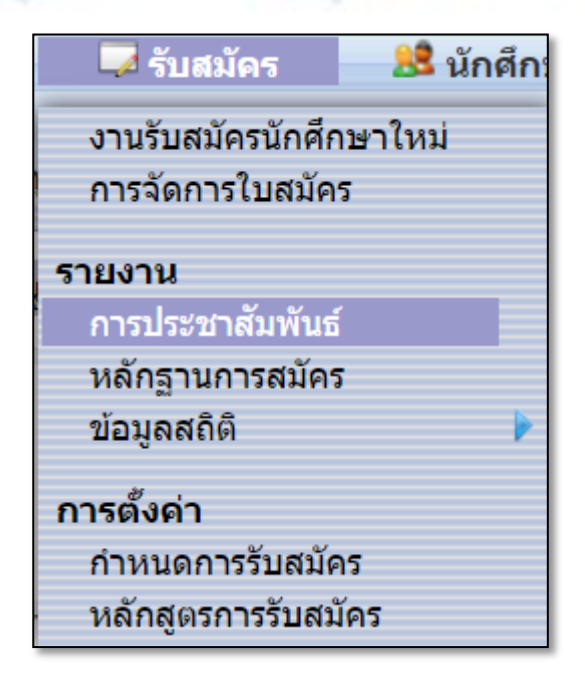

## 4.1.2 เลือกประเภทวิชา สาขางาน แล้วคลิกที่ปุ่ม "ค้นหา"

| 😹 การประชาสัมพันธ์                                                   |                                                |          |           |
|----------------------------------------------------------------------|------------------------------------------------|----------|-----------|
| ประเภทวิชาพาณิชยกรรม 2562<br>(ปวช-2562)<br>ประเภทวิชา                | <b>การบัญชี - การบัญชี</b><br>สาขาวิชา/สาขางาน | หลักสูตร | ระดับขั้น |
|                                                                      |                                                |          | ค้นหา     |
| 6 ประเภทวิชา                                                         | 1 สาขางาน                                      |          |           |
| หัวข้อ                                                               | หัวข้อ                                         |          |           |
| ประเภทวิชาพาณิชยกรรม<br>(หลักสูตร พ.ศ. 2556)                         | <u> การบัญชี - การบัญชี</u>                    |          |           |
| ประเภทวิชาเทคโนโลยี<br>สารสนเทศและการสื่อสาร<br>(ปวช-2556)           |                                                |          |           |
| ประเภทวิชาบริหารธุรกิจ<br>(หลักสูตร พ.ศ. 2557)                       |                                                |          |           |
| ประเภทวิชาเทคโนโลยี<br>สารสนเทศและการสื่อสาร<br>(หลักสูตร พ.ศ. 2557) |                                                |          |           |
| ประเภทวิชาศิลปกรรม<br>(หลักสูตร พ.ศ.2557)                            |                                                |          |           |
| <u>ประเภทวิชาพาณิชยกร</u><br>รม 2562 (ปวช-2562)                      |                                                |          |           |
|                                                                      |                                                |          |           |

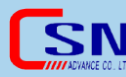

4.1.3 เลือกการประชาสัมพันธ์ เลือกช่วงวันที่ แล้วคลิกที่ปุ่ม "ค้นหา"

คลิกที่ปุ่ม "รายงาน" และ 🏹 เพื่อออกรายงาน คลิกที่ปุ่ม 🏝 เพื่อส่งออกรายงาน

|                                               |                                  |                                   |                                       | _                       |                                        |                                   |                                |                                                                |                                             |                     |               |       |              |                               | _      |
|-----------------------------------------------|----------------------------------|-----------------------------------|---------------------------------------|-------------------------|----------------------------------------|-----------------------------------|--------------------------------|----------------------------------------------------------------|---------------------------------------------|---------------------|---------------|-------|--------------|-------------------------------|--------|
| 🗏 การป                                        | ระชาสัม                          | พันธ์                             |                                       |                         |                                        |                                   |                                |                                                                |                                             |                     |               |       |              |                               |        |
| ประเภทวิข<br>บริหารธุร <i>ก</i><br>ประเภทวิชา | ำ<br>iจ (ปวส.บริหา               | ns 2563)                          | สาขาวิ<br>สาขาวิ:                     | ชาคอมพิวเ<br>ชา/สาขางาน | ตอร์ธุรกิจ                             | หลักสูตร                          |                                |                                                                | ระดับขั้น                                   |                     |               | ห้อ   | a            |                               |        |
| ย้อนกลับ                                      |                                  |                                   |                                       |                         |                                        |                                   | - 1                            | N/A                                                            | -                                           | 11-06-2562          |               | 11-06 | -2563        | ด้นหา                         | รายงาน |
| <b>24 นักศึกษา</b><br>ข้อมูลที่ 1 ถึง 24      | 50                               | 1 7                               |                                       |                         |                                        |                                   |                                | N/A<br>ป้ายประชาส์<br>การแนะนำจ<br>จากอาจารย์                  | ไมพันธ์โรงเรียน<br>ากเพื่อนๆ<br>แนะแนว ร.ร. |                     |               |       |              |                               |        |
| รหัส<br>นักศึกษา                              | ชื่อ -<br>นามสกุล                |                                   |                                       | วันที่                  | โรงเรียนเดิม                           | ป้าย<br>ประชาสัมพันธ์<br>โรงเรียน | การ<br>แนะนำ<br>จาก<br>เพื่อนๆ | แผ่นพับประ<br>จากหนังสือ<br>ศิษย์เก่า<br>วิทยุ<br>อินเตอร์เน็ต | ชาสมพันธ์<br>พิมพ์                          | จาก<br>หนังสือพิมพ์ | ศิษย์<br>เก่า | วิทยุ | อินเดอร์เน็ต | แนะนำ<br>จาก<br>บุคคล<br>อื่น | อื่นๆ  |
| 63491100                                      | นางสาวนริศ<br>รา โป๊ะแสง         | สาขาวิชา<br>คอมพิวเตอร์<br>ธุรกิจ | สคธ.<br>(ม.6)<br>ส1/<br>สคธ.63-<br>21 | 8/11/62                 | โรงเรียนมัธยม<br>ดากสินระยอง           |                                   |                                | แนะนำจากบ<br>อื่นๆ                                             | (คคลอื่น                                    |                     |               |       |              |                               |        |
| 63491001                                      | นางสาวอ<br>ภิชญา หอม<br>ดวง      | สาขาวิชา<br>คอมพิวเตอร์<br>ธุรกิจ | สคธ.ส1/<br>สคธ.63-<br>1               | 21/11/62                | วิทยาลัยเทคโนโลยี<br>ไออาร์พีซี        |                                   |                                |                                                                |                                             |                     |               |       | ~            |                               |        |
| 63491002                                      | นางสาว<br>ผกาสินี พูล<br>นิพัฒน์ | สาขาวิชา<br>คอมพิวเตอร์<br>ธุรกิจ | สคธ ส1/<br>สคธ.63-<br>1               | 23/11/62                | วิทยาลัยเทคโนโลยี<br>ระยองบริหารธุรกิจ |                                   |                                |                                                                |                                             |                     |               |       |              |                               |        |
| 63491101                                      | นางสาวรัชดิ<br>ยา ศรีวงษา        | สาขาวิชา<br>คอมพิวเตอร์<br>ธุรกิจ | สคธ.<br>(ม.6)<br>ส1/<br>สคธ.63-<br>21 | 25/11/62                | โรงเรียนมาบตาพุด<br>พันพิทยาคาร        |                                   |                                |                                                                |                                             |                     |               |       |              |                               |        |
| 63491003                                      | นางสาวปิ่น<br>ฤดี พิลา<br>วัลย์  | สาขาวิชา<br>คอมพิวเตอร์<br>ธุรกิจ | สคธ.ส1/<br>สคธ.63-<br>1               | 29/11/62                | วิทยาลัยเทคโนโลยี<br>ไออาร์พีซี        |                                   |                                |                                                                |                                             |                     | ~             |       |              |                               |        |
| 63491104                                      | นางสาว<br>ภัทราวดี ชิง<br>ชม     | สาขาวิชา<br>คอมพิวเตอร์<br>ธุรกิจ | สคธ.<br>(ม.6)<br>ส1/<br>สคธ.63-<br>21 | 2/12/62                 | โรงเรียนวังจันทร์<br>วิทยา             |                                   |                                |                                                                |                                             |                     |               |       |              |                               |        |

### 4.2 หลักฐานการสมัคร

4.2.1 เมนู "รับสมัคร" เลือกรายงาน "หลักฐานการสมัคร"

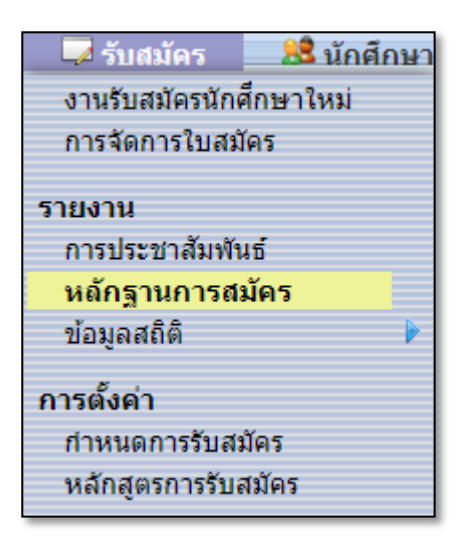

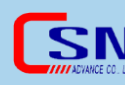

| ประเภทวิชาพาณิชยกรรม (พ.ศ.<br>2562)<br>ประเภทวิชา                    | สาขาวิชาคอมพิวเตอร์ธุรกิจ -<br>คอมพิวเตอร์ธุรกิจ<br>สาขาวิชา/สาขางาน | รอบเช้า - ปวช เช้า<br>หลักสูตร | ระดับขั้น   |  |
|----------------------------------------------------------------------|----------------------------------------------------------------------|--------------------------------|-------------|--|
| 7 ประเภทวิชา                                                         | 3 สาขางาน                                                            | 3 รอบที่เปิดสอน                | 3 ระดับขั้น |  |
| หัวข้อ                                                               | หัวข้อ                                                               | ห้วข้อ                         | ห้วข้อ      |  |
| <u>ประเภทวิชาพาณิชยกรรม</u><br>(พ.ศ. 2562)                           | สาขาวิชาการบัญชี - การบัญชี                                          | <u>ปวช. (เช้า) รอบเช้า</u>     | ปวช.1       |  |
| ( <u>m.w. 2302)</u>                                                  | สาขาวิชาการตลาด - การตลาด                                            | ปวช. (บ่าย) รอบบ่าย            | ปวช.2       |  |
| ประเภทวชาเทคโนโลยสารสนเทศ<br>และการสื่อสาร (พ.ศ. 2562)               | <u>สาขาวิชาคอมพิวเตอร์ธุรกิจ -</u><br>ความขิวเตอร์ธุรกิจ             | ปวช (บ่าย*) รอบบ่าย*           | ปวช.3       |  |
| ประเภทวิชาพาณิชยกรรม<br>(หลักสูตร พ.ศ. 2556)                         | MENTANDEL                                                            |                                |             |  |
| ประเภทวิชาเทคโนโลยีสารสนเทศ<br>และการสื่อสาร (ปวช-2556)              |                                                                      |                                |             |  |
| ประเภทวิชาบริหารธุรกิจ (หลักสูตร<br>พ.ศ. 2557)                       |                                                                      |                                |             |  |
| ประเภทวิชาเทคโนโลยีสารสนเทศ<br>และการสื่อสาร (หลักสูตร พ.ศ.<br>2557) |                                                                      |                                |             |  |
| ประเภทวิชาศิลปกรรม (หลักสูตร<br>พ.ศ.2557)                            |                                                                      |                                |             |  |
|                                                                      |                                                                      |                                |             |  |

## 4.2.2 เลือกประเภทวิชา สาขางาน รอบที่เปิดสอน และระดับชั้น

4.2.3 เลือกห้อง แล้วคลิกที่ปุ่ม "ค้นหา" ถ้าต้องการออกรายงานให้คลิกที่ปุ่ม 🏋

เพื่อออกรายงาน

| 🚨 หลั                      | กฐานกา                          | เรสมัคร                   |           |                                         |               |                 |                          |                  |                    |         |
|----------------------------|---------------------------------|---------------------------|-----------|-----------------------------------------|---------------|-----------------|--------------------------|------------------|--------------------|---------|
| ประเภ<br>ประเภา            | <mark>ทวิชาพา</mark> ส<br>ทวิชา | นิชยกรรม <mark>(</mark> พ | .ศ. 2562) | สาขาวิชาคอมพิวเตอร่<br>สาขาวิชา/สาขางาน | ัธุรกิจ - คอม | มพิวเตอร์ธุรกิจ | รอบเช้า - ปว<br>หลักสูตร | ชเช้า เ          | ປວช.1<br>ຈະດັບນັ້ນ |         |
| <mark>ย้อนก</mark> ลับ     | 1                               |                           |           |                                         |               |                 |                          |                  | น้อง 5             | ค้นหา   |
| 43 นักศีเ<br>ข้อมูลที่ 1 ส | กษา<br>1ง 43 5                  | 0                         |           |                                         |               |                 |                          |                  |                    |         |
| รหัส                       | หัวข้อ                          | ชื่อ                      | นามสกุล   | เลขบัตรประชาชน                          | วันเกิด       | ใบรบ. ฉบับจริง  | ใบรับรอง                 | สำเนาบัตรประชาชน | สำเนาทะเบียนบ้าน   | รูปถ่าย |
| 41271                      | นาย                             | -                         | -         | CONTRACTOR OF T                         | 27/10/46      | N               | Y                        | Y                | Y                  | Y       |
| 41280                      | นาย                             |                           |           |                                         | 3/5/47        | N               | Y                        | Y                | Y                  | Y       |
| <mark>41281</mark>         | นาย                             |                           |           |                                         | 1/7/46        | Y               | Y                        | Y                | Y                  | Y       |
| 41287                      | นางสาว                          |                           |           |                                         | 14/2/47       | Ν               | Y                        | Y                | Y                  | N       |
| 41288                      | นาย                             |                           |           |                                         | 29/8/46       | N               | Y                        | Y                | Y                  | Y       |
| <mark>4129</mark> 2        | นาย                             |                           |           |                                         | 17/11/46      | Y               | Y                        | Y                | Y                  | Y       |
| 41295                      | นาย                             |                           |           |                                         | 8/12/46       | Y               | N                        | N                | Υ                  | Y       |
| 41298                      | นาย                             |                           |           |                                         | 9/8/45        | Y               | Y                        | Y                | Y                  | N       |
| 41299                      | นาย                             |                           |           |                                         | 6/1/47        | Ν               | Y                        | Y                | Y                  | Y       |
| <mark>41</mark> 305        | นางสาว                          |                           |           |                                         | 6/9/46        | Ν               | Y                        | Y                | Y                  | Y       |
| 41306                      | นาย                             |                           |           |                                         | 12/10/46      | Ν               | Y                        | Y                | Υ                  | Y       |
| 41307                      | นาย                             |                           |           |                                         | 3/12/46       | Y               | Y                        | Y                | Y                  | Y       |
| 41309                      | นาย                             |                           |           |                                         | 21/12/46      | N               | Y                        | Y                | Y                  | Y       |

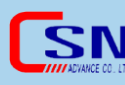

4.2.4 ตัวอย่างรายงานหลักฐานการสมัคร

Г

|     | -   |                                                                                             |                                                                                                    |                                                                                                    |                                                                                                    |                                                                                                    |                                                       |                                                                                                    |
|-----|-----|---------------------------------------------------------------------------------------------|----------------------------------------------------------------------------------------------------|----------------------------------------------------------------------------------------------------|----------------------------------------------------------------------------------------------------|----------------------------------------------------------------------------------------------------|-------------------------------------------------------|----------------------------------------------------------------------------------------------------|
|     | 2 3 | 2                                                                                           | 1                                                                                                    | วันเพื่อนปีเกิด                                                                                                    | นัครประจำดังประชาน                                                                                                    | ชื่อ - นามสกูล                                                                                                    | <mark>าทัสนักที่กษา</mark>                            | องที่                                                                                                    |
| Y Y | Y Y | Y                                                                                           | N                                                                                                    | 27 n.n. 2546                                                                                                    | -                                                                                                    | -                                                                                                    | 41271                                                 | 1                                                                                                    |
| Y N | Y Y | Y                                                                                           | N                                                                                                    | 3 n.n. 2547                                                                                                    | 1 1                                                                                                    |                                                                                                    | 41280                                                 | 2                                                                                                    |
| Y Y | Y Y | Y                                                                                           | Y                                                                                                    | 1 n.n. 2546                                                                                                    | 1 1                                                                                                    |                                                                                                    | 41281                                                 | 3                                                                                                    |
| v 3 | Y Y | Y                                                                                           | N                                                                                                    | 14 n.m. 2547                                                                                                    | 1                                                                                                    |                                                                                                    | 41287                                                 | 4                                                                                                    |
| Y Y | Y Y | Y                                                                                           | N                                                                                                    | 29 ff.ff. 2546                                                                                                    | 1                                                                                                    |                                                                                                    | 41288                                                 | 5                                                                                                    |
| YY  | Y Y | Y                                                                                           | Y                                                                                                    | 17 11.0. 2546                                                                                                    | 1 1                                                                                                    |                                                                                                    | 41292                                                 | 6                                                                                                    |
| N Y | N N | N                                                                                           | Y                                                                                                    | 8 8.6. 2546                                                                                                    |                                                                                                    |                                                                                                    | 41295                                                 | 7                                                                                                    |
| YY  | Y Y | Y                                                                                           | Y                                                                                                    | 9 m.n. 2545                                                                                                    | 1                                                                                                    |                                                                                                    | 41298                                                 | 8                                                                                                    |
| Y Y | Y Y | Y                                                                                           | N                                                                                                    | 6 u.n. 2547                                                                                                    |                                                                                                    |                                                                                                    | 41299                                                 | 9                                                                                                    |
| Y Y | Y Y | Y                                                                                           | N                                                                                                    | 6 0.0. 2546                                                                                                    | 1 1                                                                                                    |                                                                                                    | 41305                                                 | 10                                                                                                    |
| Y N | Y Y | Y                                                                                           | N                                                                                                    | 12 n.n. 2546                                                                                                    | 1 1                                                                                                    |                                                                                                    | 41306                                                 | H.                                                                                                    |
| Y Y | Y Y | Y                                                                                           | Y                                                                                                    | 3 1.11. 2546                                                                                                    |                                                                                                    |                                                                                                    | 41307                                                 | 12                                                                                                    |
| e 3 | Y Y | Y                                                                                           | N                                                                                                    | 21 <b>1</b> .H. 2546                                                                                                    | 1                                                                                                    |                                                                                                    | 41309                                                 | 13                                                                                                    |
| Y Y | Y Y | Y                                                                                           | Y                                                                                                    | 10 n.n. 2546                                                                                                    | ] ]                                                                                                    |                                                                                                    | 41310                                                 | 14                                                                                                    |
| Y Y | Y Y | Y                                                                                           | N                                                                                                    | 16 n.w. 2547                                                                                                    |                                                                                                    |                                                                                                    | 41312                                                 | 15                                                                                                    |
| Y Y | N Y | N                                                                                           | Y                                                                                                    | 4 มี.ค. 2547                                                                                                    |                                                                                                    |                                                                                                    | 41314                                                 | 16                                                                                                    |
| YY  | Y Y | Y                                                                                           | Y                                                                                                    | 2 n. <b>n</b> . 2547                                                                                                    |                                                                                                    |                                                                                                    | 41315                                                 | 17                                                                                                    |
| Y Y | N Y | N                                                                                           | N                                                                                                    | 28 tit.m. 2546                                                                                                    | ] ]                                                                                                    |                                                                                                    | 41316                                                 | 18                                                                                                    |
| Y N | Y Y | Y                                                                                           | N                                                                                                    | 2 10.0.2546                                                                                                    |                                                                                                    |                                                                                                    | 41317                                                 | 19                                                                                                    |
| Y N | Y Y | Y                                                                                           | N                                                                                                    | 12 1.8. 2547                                                                                                    |                                                                                                    |                                                                                                    | 41318                                                 | 20                                                                                                    |
| 1   | Y Y | Y                                                                                           | Y                                                                                                    | 2 n.n. 2546                                                                                                    |                                                                                                    |                                                                                                    | 41341                                                 | 21                                                                                                    |
| v 3 | Y Y | Y                                                                                           | N                                                                                                    | 22 B.A. 2545                                                                                                    |                                                                                                    |                                                                                                    | 41342                                                 | 22                                                                                                    |
| Y 3 | Y Y | Y                                                                                           | Y                                                                                                    | 1 n.n. 2546                                                                                                    |                                                                                                    |                                                                                                    | 41343                                                 | 23                                                                                                    |
| 1 1 | Y Y | Y                                                                                           | N                                                                                                    | 28 (0.8, 2546                                                                                                    |                                                                                                    |                                                                                                    | 41347                                                 | 25                                                                                                    |
| YN  | Y Y | Y                                                                                           | N                                                                                                    | 4 n.n. 2545                                                                                                    |                                                                                                    |                                                                                                    | 41349                                                 | 26                                                                                                    |
| Y Y | Y Y | Y                                                                                           | N                                                                                                    | 25 ii.u. 2546                                                                                                    |                                                                                                    |                                                                                                    | 41350                                                 | 27                                                                                                    |
| YY  | YY  | Y                                                                                           | Y                                                                                                    | 23 n.a. 2546                                                                                                    |                                                                                                    |                                                                                                    | 41351                                                 | 28                                                                                                    |
| N Y | Y N | Y                                                                                           | Y                                                                                                    | 17 n.n. 2546                                                                                                    |                                                                                                    |                                                                                                    | 41356                                                 | 29                                                                                                    |
| Y Y | Y Y | Y                                                                                           | N                                                                                                    | 29 มี.ย. 2546                                                                                                    |                                                                                                    |                                                                                                    | 41358                                                 | 30                                                                                                    |
| 7   | Y Y | Y                                                                                           | Y                                                                                                    | 16 0.0.2546                                                                                                    |                                                                                                    | Sec.                                                                                                    | 41359                                                 | 31                                                                                                    |
|     |     | х<br>х<br>х<br>х<br>х<br>х<br>х<br>х<br>х<br>х<br>х<br>х<br>х<br>х<br>х<br>х<br>х<br>х<br>х | Y         Y         Y           Y         Y         Y           Y         Y         Y           N         N         Y           Y         Y         Y           Y         Y         Y | Y         Y         Y           Y         Y         Y           Y         Y         Y | 1 $n$ 2 $n$ N         N         N         N           1 $n$ $n$ N         N         N         N           2 $n$ $n$ N         N         N         N           2 $n$ $n$ N         N         N         N         N           2 $n$ $n$ N         N         N         N         N           2 $n$ $n$ N         N         N         N         N           2 $n$ $n$ N         N         N         N         N           2 $n$ $n$ $n$ N         N         N         N           2 $n$ $n$ $n$ $n$ N         N         N         N           2 $n$ $n$ $n$ $n$ $n$ N         N         N         N         N         N         N         N         N         N         N         N         N         N         N         N         N         N         N         N         N         N         N         N         N         N         N         N | 1 0.0.2546         Y         Y         Y           1 0.0.2547         N         Y         Y           2 0.0.0.2546         N         Y         Y           1 10.0.2546         Y         Y         Y           1 10.0.2546         Y         Y         Y           9 0.0.2546         Y         Y         Y           9 0.0.2546         Y         Y         Y           6 0.0.2547         N         Y         Y           6 0.0.2547         N         Y         Y           6 0.0.2547         N         Y         Y           1 20.0.2546         N         Y         Y           1 20.0.2546         N         Y         Y           1 20.0.2547         N         Y         Y           2 0.0.2547         N         Y         Y           2 0.0.2546         N         Y         Y           2 0.0.2546         N         Y         Y           2 0.0.2546         N         Y         Y           2 0.0.2546         N         Y         Y           2 0.0.2546         N         Y         Y           2 0.0.2546         N | $ \begin{array}{cccccccccccccccccccccccccccccccccccc$ | 14131     11.0.246     Y     Y     Y       41337       41327     14.0.257     N     Y     Y       14132     20.0.245     Y     Y     Y       41325     54.0.256     Y     Y     Y     Y       41325     54.0.256     Y     Y     Y     Y       41326     96.0.256     Y     Y     Y     Y       41326     96.0.256     Y     Y     Y     Y       41390     64.0.256     Y     Y     Y     Y       41306     64.0.256     Y     Y     Y     Y       41306     12.0.2.56     Y     Y     Y     Y       41307     13.0.256     Y     Y     Y     Y       41304     13.0.256     Y     Y     Y     Y       41314     10.0.256     Y     Y     Y     Y       41314     20.0.256     Y     Y     Y     Y       41314     20.0.256     Y     Y     Y     Y       41314     20.0.256     Y     Y     Y     Y       41314     20.0.256     Y     Y     Y     Y       41314     20.0.256     Y     Y |

### 4.3 ข้อมูลสถิติ

## 4.3.1 ข้อมูลสถิติ "ผู้ลงทะเบียนแรกเข้า"

4.3.1.1 เมนูรับสมัคร" เลือกรายงาน "ข้อมูลสถิติ" เลือก "ผู้ลงทะเบียน

แรกเข้า"

| 😡 รับสมัคร         | 🗏 นักศึกษ | า 🔒 บุคลากร           |
|--------------------|-----------|-----------------------|
| งานรับสมัครนักศึกษ | หาใหม่    |                       |
| การจัดการใบสมัคร   |           |                       |
| รายงาน             |           |                       |
| การประชาสัมพันธ์   |           |                       |
| หลักฐานการสมัคร    |           | C Y a with Harrison Y |
| ข้อมูลสถิติ        |           | ผลงทะเบยนแรกเขา       |
|                    |           | เกรดเฉลย              |
| การตั้งค่า         |           | จังหวัด               |
| กำหนดการรับสมัคร   |           | ภูมิภาค               |
| หลักสูตรการรับสมัค | IS -      | สถานศึกษา             |
| ว ด้นหานักศึกข     | ษา อาจา   | การประชาสัมพันธ์      |

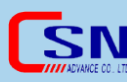

4.3.1.2 เลือกช่วงวันที่ที่ต้องการค้นหา คลิกที่ปุ่ม "ค้นหา" คลิกที่ปุ่ม

"รายงาน" เพื่อออกรายงาน

| ข้ | อมูลส | <b>เถิติ - ผู้ลงทะเบียนแรกเข้</b>            | <ol> <li>รายงาน เร่มวันที่ 01-03-2562 สิ้นสุดวัน</li> </ol>          | มที: 08-0              | 5-2563             | ค้น      | ил  |   |
|----|-------|----------------------------------------------|----------------------------------------------------------------------|------------------------|--------------------|----------|-----|---|
|    | 44    | ประเภทวิชาลุดสาหกรรม                         | สาขาวิชาเทคนิดการผลิต - สาขางานเครื่องมือกล - DPM-61-21              | ภาคเช้า                | 0                  | 0        | 0   |   |
|    | 45    | ประเภทวิชาอุตสาหกรรม                         | สาขาวิชาเมคคาทรอนิกส์และหุ่นยนต์ - เมคคาทรอนิกส์และหุ่นยนต์ -<br>สมค | ภาคเช้า                | 13                 | 12       | 1   |   |
|    | 46    | ประเภทวิชาบริหารธุรกิจ                       | สาขาวิชาคอมพิวเตอร์ธุรกิจ สคธ                                        | ภาคเช้า                | 2                  | 2        | 0   |   |
|    | 47    | ประเภทวิชาบริหารธุรกิจ                       | สาขาวิชาการบัญชี สบช                                                 | ภาคเช้า                | 17                 | 18       | 0   |   |
|    | 48    | ประเภทวิชาบริหารธุรกิจ                       | สาขาวิชาการบัญชี สบช ม.6                                             | ภาคเช้า                | 15                 | 17       | 0   |   |
|    | 49    | ประเภทวิชาเทคโนโลยีสารสนเทศและ<br>การสื่อสาร | สาขาวิชาเทคโนโลยีสารสนเทศ สทส                                        | ภาคเช้า                | 20                 | 18       | 2   |   |
|    | 50    | ประเภทวิชาอุตสาหกรรม                         | สาขาวิชาช่างยนด์ - สาขางานยานยนด์ - ปวช.2562                         | ภาคเช้า                | 1                  | 46       | 0   |   |
|    | 51    | ประเภทวิชาอุตสาหกรรม                         | สาขาวิชาไฟฟ้ากำลัง - สาขางานไฟฟ้ากำลัง - ปวช.2562                    | ภาคเช้า                | 2                  | 24       | 0   |   |
|    | 52    | ประเภทวิชาอุตสาหกรรม                         | สาขาวิชาอิเล็กทรอนิกส์ - สาขางานอิเล็กทรอนิกส์ - ปวช.2562            | ภาคเช้า                | 2                  | 16       | 0   |   |
|    | 53    | ประเภทวิชาอุตสาหกรรม                         | สาขาวิชาช่างกลโรงงาน - สาขางานเครื่องมือกล - ปวช.2562                | ภาคเช้า                | 8                  | 36       | 0   |   |
|    | 54    | ประเภทวิชาพาณิชยกรรม                         | สาขาวิช่าคอมพิวเตอร์ธุรกิจ - สาขางานคอมพิวเตอร์ธุรกิจ -<br>ปวช.2562  | ภาคเช้า                | 6                  | 31       | 0   |   |
|    | 55    | ประเภทวิชาพาณิชยกรรม                         | สาขาวิชาการบัญชี - สาขางานการบัญชี - ปวช.2562                        | ภาคเช้า                | 1                  | 26       | 0   |   |
|    |       |                                              |                                                                      | รวม                    | 533                | 994      | 19  |   |
|    |       |                                              |                                                                      |                        |                    |          |     |   |
|    |       |                                              | Acti<br>Go to                                                        | vate Wir<br>Settings t | ndows<br>o activat | e Windov | vs. | > |

### 4.3.2 ข้อมูลสถิติ "เกรดเฉลี่ย"

4.3.2.1 เมนู "รับสมัคร" เลือกรายงาน "ข้อมูลสถิติ" เลือก เกรดเฉลี่ย"

| 🛹 รับสมัคร                                            | 😹 นักศึกษา | 🔒 บุคลากร                                           |
|-------------------------------------------------------|------------|-----------------------------------------------------|
| งานรับสมัครนักศึกษา'<br>การจัดการใบสมัคร              | ใหม่       |                                                     |
| <b>รายงาน</b><br>การประชาสัมพันธ์                     |            |                                                     |
| หลักฐานการสมัคร<br>ข้อมูลสถิดิ                        | •          | ผู้ลงทะเบียนแรกเข้า<br>เกรดเฉลี่ย                   |
| การตั้งค่า<br>กำหนดการรับสมัคร<br>หลักสูตรการรับสมัคร |            | จังหวัด<br>ภูมิภาค<br>สถานศึกษา<br>การประชาสัมพันธ์ |

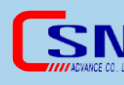

4.3.2.2 เลือกวันที่เริ่มต้น – สิ้นสุด ประเภทวิชา ความถี่ของเกรดเฉลี่ย

แล้วคลิกที่ปุ่ม "ค้นหา" คลิกที่ปุ่ม 花 เพื่อออกรายงาน

| 🖵 ข้อมูลสถิดิ - เกรดเฉลี่ย | I                 |                       |                                       |                   |                        |   |
|----------------------------|-------------------|-----------------------|---------------------------------------|-------------------|------------------------|---|
| เริ่มวันที่: 08-06-2561    | สิ้นสุดวันที่: 08 | 3-06-2563 ประเภทวิชา: | ประเภทวิชาพาณิชยกรรม (ปวช.พาณิช 2556) |                   | 🔹 ดวามถี่: 0.5 💌 ดันหา | 1 |
|                            |                   |                       |                                       | รวม : 79 นักศึกษา |                        |   |
|                            | เลขที             | เกรดเฉลีย             | จำนวนนักศึกษา                         | %                 |                        |   |
|                            | 1                 | 0.00 - 0.49           | 12                                    | 15.19             |                        |   |
|                            | 2                 | 0.50 - 0.99           | 0                                     | 0.00              |                        |   |
|                            | 3                 | 1.00 - 1.49           | 0                                     | 0.00              |                        |   |
|                            | 4                 | 1.50 - 1.99           | 0                                     | 0.00              |                        |   |
|                            | 5                 | 2.00 - 2.49           | 0                                     | 0.00              |                        |   |
|                            | 6                 | 2.50 - 2.99           | 0                                     | 0.00              |                        |   |
|                            | 7                 | 3.00 - 3.49           | 0                                     | 0.00              |                        |   |
|                            | 8                 | 3.50 - 4.00           | 67                                    | 84.81             |                        |   |
|                            |                   |                       |                                       |                   |                        |   |
|                            |                   |                       |                                       |                   |                        |   |
|                            |                   |                       |                                       |                   |                        |   |

4.3.2.3 ตัวอย่างรายงานสถิติ(รับสมัคร) แยกตามเกรด GPA

| มั่นที่ 8 มิถุมายน 2561 ถึง 8 มิถุนายน 2563<br>ประเภทวิชาพาณิชยกรรม(ช.2562) รวมจำนวนนักศึกษาทั้งหมด:140คน № 1          ดำดับที่       เกรดเฉลี่ยสะสม       จำนวนนักศึกษาทั้งหมด:140คน         ที่       เกรดเฉลี่ยสะสม       จำนวนนักศึกษา       %         1       0.00 - 0.49       30       21.43         2       0.50 - 0.99       0       0.00         3       1.00 - 1.49       0       0.00         4       1.50 - 1.99       4       2.86         5       2.00 - 2.49       7       5.00         6       2.50 - 2.99       40       28.57         7       3.00 - 3.49       41       29.29         8       3.50 - 4.00       18       12.86 | มั่นที่ 8 มิถุนายน 2561 ถึง 8 มิถุนายน 2563<br>โการศึกษา2563 ประเภทวิชาพาฒิชยกรรม(ช.2562) รวมจำนวนนักศึกษาทั้งหมด:140คน <sup>*</sup> กัตับที่ การดเฉลี่ยละสม จำนวนนักศึกษา %<br><sup>†</sup> 1 0.00 • 0.49 30 21.43<br><sup>†</sup> 2 0.50 • 0.99 0 0.00<br><sup>†</sup> 3 1.00 • 1.49 0 0.00<br><sup>†</sup> 4 1.50 • 1.99 4 2.86<br><sup>†</sup> 5 2.00 • 2.49 7 5.00<br><sup>†</sup> 6 2.50 • 2.99 40 28.57<br> | <b>เยาลัยเทคโ</b> ก<br>1 ม.3 หนองกะข<br>บุรี 20160 โทรศัก<br>p://www.csn-adv | นโ <b>ลยีซีซ</b><br>ะ พานทอง<br>พท: 0892496<br>ance.com อีเ | )<br>050<br>លាភ: help@sisacloud.com | 51                  | ยงานสถิติ(รับสมัคร) แยกตามเกรด GF |
|----------------------------------------------------------------------------------------------------|----------------------------------------------------------------------------------------------------|------------------------------------------------------------------------------|-------------------------------------------------------------|-------------------------------------|---------------------|-----------------------------------|
| ประเภทวิชาพาฒิชยกรรม(ช.2562)       รวมจำนวนนักศึกษาทั้งหมด:140คน         ถ้าดับที่       เกรดเฉลี่ยสะสม       จำนวนนักศึกษา       %         1       0.00 - 0.49       30       21.43         2       0.50 - 0.99       0       0.00         3       1.00 - 1.49       0       0.00         4       1.50 - 1.99       4       2.86         5       2.00 - 2.49       7       5.00         6       2.50 - 2.99       40       28.57         7       3.00 - 3.49       41       29.29         8       3.50 - 4.00       18       12.86                                                                                                    | ประเภทวิชาพาณิชยกรรม(ช.2562)รบมจำนวนนักศึกษาทั้งหมด:140กัทักบัที่เกรดเฉลี่ยสะสมจำนวนนักศึกษาทั้งหมด:140กั10.00 - 0.493021.4320.50 - 0.9900.0031.00 - 1.4900.0041.50 - 1.9942.8652.00 - 2.4975.0062.50 - 2.994028.5773.00 - 3.494129.2983.50 - 4.001812.86                                                                                                    |                                                                              |                                                             | วันที่ 8 มิถุนายน                   | 2561 ถึง 8 มิถุข    | มายน 2563                         |
| ประเภทวิชาพาณิชยกรรม(ช.2562)รวมจำนวนนักศึกษาทั้งหมด:140คนกำกับที่เกรดเฉลี่ยสะสมจำนวนนักศึกษา%10.00 - 0.493021.4320.50 - 0.9900.0031.00 - 1.4900.0041.50 - 1.9942.8652.00 - 2.4975.0062.50 - 2.994028.5773.00 - 3.494129.2983.50 - 4.001812.86                                                                                                    | <b>ประเภทวิชาพาณิชยกรรม(ช.2562)</b> รวมงำนวนนักศึกษาทั้งหมด:1400น<br><u>ตั้งทัมที่ เกรดเฉลี่ยสะสม จำนวนนักศึกษา %</u><br><u>1 0.00 - 0.49 30 21.43</u><br><u>2 0.50 - 0.99 0 0.00</u><br><u>3 1.00 - 1.49 0 0.00</u><br><u>4 1.50 - 1.99 4 2.86</u><br><u>5 2.00 - 2.49 7 5.00</u><br><u>6 2.50 - 2.99 40 28.57</u><br><u>7 3.00 - 3.49 41 29.29</u><br><u>8 3.50 - 4.00 18 12.86</u>                              |                                                                              |                                                             | ปีก                                 | ารศึกษา2563         |                                   |
| ต้าดับที่เกรดเฉลี่ยสะสมจำนวนนักสึกษา%10.00 - 0.493021.4320.50 - 0.9900.0031.00 - 1.4900.0041.50 - 1.9942.8652.00 - 2.4975.0062.50 - 2.994028.5773.00 - 3.494129.2983.50 - 4.001812.86                                                                                                    | อ้าดับที่เกรดเฉลี่ยสะสมอำนวนนักศึกษา%10.00 - 0.493021.4320.50 - 0.9900.0031.00 - 1.4900.0041.50 - 1.9942.8652.00 - 2.4975.0062.50 - 2.994028.5773.00 - 3.494129.2983.50 - 4.001812.86                                                                                                    |                                                                              | ประเภทวิ                                                    | ชาพาณิชยกรรม(ช.256                  | 5 <b>2) </b> 5ວມຈຳາ | มวนนักศึกษาทั้งหมด:140คน          |
| 1 $0.00 - 0.49$ $30$ $21.43$ 2 $0.50 - 0.99$ $0$ $0.00$ 3 $1.00 - 1.49$ $0$ $0.00$ 4 $1.50 - 1.99$ $4$ $2.86$ 5 $2.00 - 2.49$ $7$ $5.00$ 6 $2.50 - 2.99$ $40$ $28.57$ 7 $3.00 - 3.49$ $41$ $29.29$ 8 $3.50 - 4.00$ $18$ $12.86$                                                                                                    | 1 $0.00 - 0.49$ 30 $21.43$ 2 $0.50 - 0.99$ 0 $0.00$ 3 $1.00 - 1.49$ 0 $0.00$ 4 $1.50 - 1.99$ 4 $2.86$ 5 $2.00 - 2.49$ 7 $5.00$ 6 $2.50 - 2.99$ 40 $28.57$ 7 $3.00 - 3.49$ 41 $29.29$ 8 $3.50 - 4.00$ 18 $12.86$                                                                                                    |                                                                              | ลำดับที่                                                    | เกรดเฉลี่ยสะสม                      | จำนวนนักศึกบ        | ภ %                               |
| 2 $0.50 - 0.99$ 0 $0.00$ 3 $1.00 - 1.49$ 0 $0.00$ 4 $1.50 - 1.99$ 4 $2.86$ 5 $2.00 - 2.49$ 7 $5.00$ 6 $2.50 - 2.99$ 40 $28.57$ 7 $3.00 - 3.49$ 41 $29.29$ 8 $3.50 - 4.00$ 18 $12.86$                                                                                                    | $\begin{array}{ c c c c c c c c c c c c c c c c c c c$                                                                                                    |                                                                              | 1                                                           | 0.00 - 0.49                         | 30                  | 21.43                             |
| 3 $1.00 - 1.49$ 0 $0.00$ 4 $1.50 - 1.99$ 4 $2.86$ 5 $2.00 - 2.49$ 7 $5.00$ 6 $2.50 - 2.99$ 40 $28.57$ 7 $3.00 - 3.49$ 41 $29.29$ 8 $3.50 - 4.00$ 18 $12.86$                                                                                                    | 3 $1.00 - 1.49$ $0$ $0.00$ $4$ $1.50 - 1.99$ $4$ $2.86$ $5$ $2.00 - 2.49$ $7$ $5.00$ $6$ $2.50 - 2.99$ $40$ $28.57$ $7$ $3.00 - 3.49$ $41$ $29.29$ $8$ $3.50 - 4.00$ $18$ $12.86$                                                                                                    |                                                                              | 2                                                           | 0.50 - 0.99                         | 0                   | 0.00                              |
| 4 $1.50 - 1.99$ 4 $2.86$ 5 $2.00 - 2.49$ 7 $5.00$ 6 $2.50 - 2.99$ $40$ $28.57$ 7 $3.00 - 3.49$ $41$ $29.29$ 8 $3.50 - 4.00$ $18$ $12.86$                                                                                                    | $\begin{array}{ c c c c c c c c c c c c c c c c c c c$                                                                                                    |                                                                              | 3                                                           | 1.00 - 1.49                         | 0                   | 0.00                              |
| 5 $2.00 - 2.49$ 7 $5.00$ 6 $2.50 - 2.99$ $40$ $28.57$ 7 $3.00 - 3.49$ $41$ $29.29$ 8 $3.50 - 4.00$ $18$ $12.86$                                                                                                    |                                                                                                    |                                                                              | 4                                                           | 1.50 - 1.99                         | 4                   | 2.86                              |
| 6         2.50 - 2.99         40         28.57           7         3.00 - 3.49         41         29.29           8         3.50 - 4.00         18         12.86                                                                                                    | 6         2.50 - 2.99         40         28.57           7         3.00 - 3.49         41         29.29           8         3.50 - 4.00         18         12.86                                                                                                    |                                                                              | 5                                                           | 2.00 - 2.49                         | 7                   | 5.00                              |
| 7         3.00 - 3.49         41         29.29           8         3.50 - 4.00         18         12.86                                                                                                    | 7         3.00 - 3.49         41         29.29           8         3.50 - 4.00         18         12.86                                                                                                    |                                                                              | 6                                                           | 2.50 - 2.99                         | 40                  | 28.57                             |
| 8 3.50 - 4.00 18 12.86                                                                                                    | 8 3.50 - 4.00 18 12.86                                                                                                    |                                                                              | 7                                                           | 3.00 - 3.49                         | 41                  | 29.29                             |
|                                                                                                    |                                                                                                    |                                                                              | 8                                                           | 3.50 - 4.00                         | 18                  | 12.86                             |
|                                                                                                    |                                                                                                    |                                                                              | 8                                                           | 3.50 - 4.00                         | 18                  | 12.86                             |
|                                                                                                    |                                                                                                    |                                                                              |                                                             |                                     |                     |                                   |

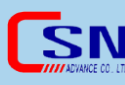

## 4.3.3 ข้อมูลสถิติ "จังหวัด"

4.3.3.1 เมนู "รับสมัคร" เลือกรายงาน "ข้อมูลสถิติ" เลือก "จังหวัด"

| 坷 รับสมัคร              | 🛛 😹 นักศึ | ึกษา | 🔝 บุคส      | จากร   |
|-------------------------|-----------|------|-------------|--------|
| งานรับสมัครนักศึ        | กษาใหม่   |      |             |        |
| การจัดการใบสมัด         | าร        |      |             |        |
| รายงาน                  |           |      |             |        |
| การประชาสัมพัน          | đ         |      |             |        |
| หลักฐานการสมัค          | 5         | E    |             |        |
| ข้อมูลสถิติ             |           |      | ผูลงทะเบยนเ | แรกเขา |
|                         |           |      | เกรดเฉลีย   |        |
| การตั้งค่า              |           |      | จังหวัด     |        |
| กำหนดการรับส <b>ม</b> ั | ัคร       |      | ภูมิภาค     |        |
| หลักสูตรการรับส         | มัคร      | -    | สถานศึกษา   |        |
| ้ว ด้บหาบักดี           | ใกมา ส    | กาลา | การประชาสัม | เพ้นธ์ |

4.3.3.2 เลือกช่วงวันที่เริ่มต้น – สิ้นสุด แล้วคลิกที่ปุ่ม "ค้นหา" ถ้าต้องการ

ออกรายงานให้คลิกที่ปุ่ม ጞ เพื่อออกรายงาน

| 🖵 ข้อมูลสถิติ - จังหวัด |                         |                                   |  |  |  |
|-------------------------|-------------------------|-----------------------------------|--|--|--|
|                         | เริ่มวันที่: 01-01-2563 | สิ้นสุดวันที่: 09-06-2563 คันหา 🏹 |  |  |  |
|                         |                         | รวม : 565 นักศึกษา                |  |  |  |
| เลขที                   | จังหวัด                 | จำนวนนักศึกษา                     |  |  |  |
| 1                       | กรุงเทพมหานคร           | 30                                |  |  |  |
| 2                       | กาฬสินธุ์               | 2                                 |  |  |  |
| 3                       | ขอนแก่น                 | 1                                 |  |  |  |
| 4                       | จันทบุรี                | 11                                |  |  |  |
| 5                       | ฉะเชิงเทรา              | 3                                 |  |  |  |
| 6                       | ชลบุรี                  | 24                                |  |  |  |
| 7                       | ชัยนาท                  | 1                                 |  |  |  |
| 8                       | ชัยภูมิ                 | 3                                 |  |  |  |
| 9                       | ชุมพร                   | 1                                 |  |  |  |
| 10                      | เชียงใหม่               | 1                                 |  |  |  |
| 11                      | ตรัง                    | 1                                 |  |  |  |
| 12                      | ตราด                    | 2                                 |  |  |  |
| 13                      | นครพนม                  | 1                                 |  |  |  |
| 14                      | นครราชสีมา              | 4                                 |  |  |  |
| 15                      | นครศรีธรรมราช           | 2                                 |  |  |  |
| 16                      | นครสวรรค์               | 1                                 |  |  |  |
| 17                      | บุรีรัมย์               | 9                                 |  |  |  |
| 18                      | ปทุมธานี                | 5                                 |  |  |  |
| 19                      | ประจวบคีรีขันธ์         | 2                                 |  |  |  |

### 4.3.3.3 ตัวอย่างรายงานสถิติ(รับสมัคร) แยกตามจังหวัด

### วิทยาลัยเทคโนโลยีซีซ่า

รายงานสถิติ(รับสมัคร) แยกตามจังหวัด

49/1 ม.3 ทนองกะขะ พานทอง ชลบุรี 20160 โทรศัพท: 0892496050 http://www.csn-advance.com อีเมล์: help@sisacloud.com

#### วันที่ 1 มกราคม 2563 ถึง 9 มิถุนายน 2563

#### ปีการศึกษา2563

รวมจำนวนนักศึกษาทั้งหมด:565คน

| ลำดับที่ | เกรดเฉลี่ยสะสม  | จำนวนนักศึกษา |
|----------|-----------------|---------------|
| 1        | กรุงเทพมหานคร   | 30            |
| 2        | กาพสินธุ์       | 2             |
| 3        | ขอนแก่น         | 1             |
| 4        | จันทบุรี        | 11            |
| 5        | ฉะเชิงเทรา      | 3             |
| 6        | ชลบุรี          | 24            |
| 7        | ชัยนาท          | 1             |
| 8        | ชัยภูมิ         | 3             |
| 9        | สุมพร           | 1             |
| 10       | เชียงใหม่       | 1             |
| 11       | ตรัง            | 1             |
| 12       | ตราด            | 2             |
| 13       | นครพนม          | 1             |
| 14       | นครราชสีมา      | 4             |
| 15       | นครศรีธรรมราช   | 2             |
| 16       | นครสวรรค์       | 1             |
| 17       | บุรีรัมข        | 9             |
| 18       | ปทุมธานี        | 5             |
| 19       | ประจวบคีรีขันธ์ | 2             |
| 20       | พะเยา           | 2             |
| 21       | พิจิตร          | 1             |
| 22       | เพชรบูรณ์       | 1             |
| 23       | ภูเกิด          | 1             |
| 24       | มหาสารคาม       | 3             |
| 25       | มุกดาหาร        | 1             |
| 26       | ขโสธร           | 2             |
| 27       | ร้อยเอ็ค        | 2             |
| 28       | ระนอง           | 1             |
| 29       | 52001           | 397           |
| 30       | ราชบรี          | 1             |

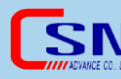

4.3.4 ข้อมูลสถิติ "ภูมิภาค"

4.3.4.1 เมนู "รับสมัคร" เลือกรายงาน "ข้อมูลสถิติ" เลือก "ภูมิภาค"

|   | <u> </u>                               | 0 1 1 1 1 1 1 1 1 1 1 1 1 1 1 1 1 1 1 1 | <b>A</b>            |
|---|----------------------------------------|-----------------------------------------|---------------------|
|   | 🛹 รบสมคร 👘                             | 🏼 🏧 นกศกษ                               | า 🕋 บุคลากร         |
|   | งานรับสมัครนักศึกษ<br>การจัดการใบสมัคร | าใหม่                                   |                     |
| ร | ายงาน                                  |                                         |                     |
|   | การประชาสัมพันธ์                       |                                         |                     |
|   | หลักฐานการสมัคร                        |                                         | <u> </u>            |
|   | ข้อมุลสถิดิ                            |                                         | ผู้ลงทะเบียนแรกเข้า |
|   |                                        |                                         | เกรดเฉลีย           |
| ก | ารตั้งค่า                              |                                         | ฉังหวัด             |
|   | กำหนดการรับสมัคร                       |                                         | ภูมิภาค             |
|   | หลักสูตรการรับสมัค                     | 5 -                                     | สถานศึกษา           |
| 6 | ด้มหางไดสึดเ                           | ມາ ລາລ                                  | ุ การประชาสัมพันธ์  |

4.3.4.2 เลือกช่วงวันที่เริ่มต้น – สิ้นสุด แล้วคลิกที่ปุ่ม "ค้นหา" ถ้าต้องการ ออกรายงานให้คลิกที่ปุ่ม ጞ เพื่อออกรายงาน

| 🖵 ข้อมูลสถิติ - ภูมิภาค |                                    |                        |  |  |  |
|-------------------------|------------------------------------|------------------------|--|--|--|
|                         | เริ่มวันที่: 09-06-2562 สิ้นสุดวัน | เที่: 09-06-2563 คันหา |  |  |  |
|                         |                                    | รวม : 922 นักศึกษา     |  |  |  |
| เลขที่                  | ภูมิภาค                            | จำนวนนักศึกษา          |  |  |  |
| 1                       | ภาคเหนือ                           | 15                     |  |  |  |
| 2                       | ภาคตะวันออกเฉียงเหนือ              | 59                     |  |  |  |
| 3                       | ภาคกลาง                            | 56                     |  |  |  |
| 4                       | ภาคตะวันออก                        | 770                    |  |  |  |
| 5                       | ภาคตะวันตก                         | 3                      |  |  |  |
| 6                       | ภาคใต้                             | 15                     |  |  |  |
|                         |                                    |                        |  |  |  |
|                         |                                    |                        |  |  |  |
|                         |                                    |                        |  |  |  |

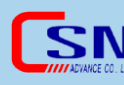

## 4.3.5 ข้อมูลสถิติ "สถานศึกษา"

4.3.5.1 เมนู "รับสมัคร" เลือกรายงาน "ข้อมูลสถิติ" เลือก

"สถานศึกษา"

| 😡 รับสมัคร 🛛 😹 นักศึก   | ษา 🤷 บุคลากร        |
|-------------------------|---------------------|
| งานรับสมัครนักศึกษาใหม่ |                     |
| การจัดการใบสมัคร        |                     |
| รายงาน                  |                     |
| การประชาสัมพันธ์        |                     |
| หลักฐานการสมัคร         |                     |
| ข้อมูลสถิติ 🔹 🕨         | ผูลงทะเบยนแรกเขา    |
|                         | 🔪 เกรดเฉลีย         |
| การตั้งค่า              | 🖊 จังหวัด           |
| กำหนดการรับสมัคร        | ภูมิภาค             |
| หลักสูตรการรับสมัคร     | สถานศึกษา           |
| ้ว ดันหานักศึกษา อา     | ลา การประชาสัมพันธ์ |

4.3.5.2 เลือกช่วงวันที่ ประเภทวิชา สาขาวิชา แล้วคลิกที่ปุ่ม "ค้นหา"

| 🔎 ข้อมูลสถิติ - สถ         | านศึกษา                      |               |                               |                  |                  |               |           |
|----------------------------|------------------------------|---------------|-------------------------------|------------------|------------------|---------------|-----------|
| เริ่มวันที่:<br>01-05-2562 | สิ้นสุดวันที่:<br>10-06-2563 | ประเภทวิชาอุต | สาหกรรม (ปวส.อุต 2563) ()     | ประเภทวิชา:<br>▼ | สาขา<br>วิชา:    | เทคนิดยานยนต์ | 🔹 ค้นหา 🏅 |
|                            |                              |               |                               |                  | รวม : 29 นักศึกษ | n             |           |
|                            |                              | เลขที่        | สถานศึกษา                     |                  | สานวนนักศึกษา    |               |           |
|                            |                              | 1             | โรงเรียนเทคโนโลยีไออาร์พีซี   |                  | 17               |               |           |
|                            |                              | 2             | โรงเรียนบ้านยางเหล่าส่วนกล้วย |                  | 1                |               |           |
|                            |                              | 3             | โรงเรียนสกลราชวิทยานุกุล      |                  | 1                |               |           |
|                            |                              | 4             | วิทยาลัยเทคนิคบ้านค่าย        |                  | 2                |               |           |
|                            |                              | 5             | วิทยาลัยเทคนิคระยอง           |                  | 1                |               |           |
|                            |                              | 6             | วิทยาลัยเทคโนโลยิไออาร์พีซี   |                  | 77               |               |           |
|                            |                              | 7             | ไม่ระบุ                       |                  | 18               |               |           |
|                            |                              |               |                               |                  |                  |               |           |

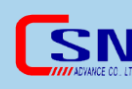

## 4.3.5.3 ตัวอย่างรายงานข้อมูลสถิติ – สถานศึกษา

#### วิทยาลัยเทคโนโลยีซีซ่า

#### รายงานสถิติ(รับสมัคร) แยกตามชื่อสถานศึกษา

49/1 ม.3 ทษองกะขะ พาษทอง ชอบุรี 20160 โทรศัพท: 0892496059 http://www.csn-advance.com ยีเมล: help@sisacloud.com

#### วันที่ 1 พฤษภาคม 2562 ถึง 10 มิอุนายน 2563 ปีการศึกษา2563

รวมจำนวนนักศึกษาทั้งหมด:29คน

| ลำดับที่ | ชื่อสถานศึกษา                | จำนวนนักศึกษา |
|----------|------------------------------|---------------|
| 1        | โรงเรียนเทคโน โลยีไออาร์พีซี | 17            |
| 2        | โรงเรียนบ้านยางเหล่าสวนกล้วย | 1             |
| 3        | โรงเรียนสกลราชวิทยานุกุล     | 1             |
| 4        | วิทยาลัยเทคนิคบานค่าย        | 2             |
| 5        | วิทยาลัยเทคนิคระของ          | 1             |
| 6        | วิทยาลัยเทคโนโลยีไออาร์ฟีซี  | 77            |
| 7        | ใม้ระบุ                      | 18            |

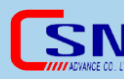

**ริโท บริษัท ซี เอส เอ็น แอ็ดวานซ์ จำกัด** โทร.095-548-0309,089-249-6050 http://www.sisasmart.com

# 4.3.6 ข้อมูลสถิติ "การประชาสัมพันธ์"

4.3.6.1 เมนู "รับสมัคร" เลือกรายงาน "ข้อมูลสถิติ" เลือก "การ

ประชาสัมพันธ์"

| 📮 รับสมัคร 🛛 🥵 นักเรียน | 🤷 บุคลากร 🛛 ตารางเรี |
|-------------------------|----------------------|
| งานรับสมัครนักเรียนใหม่ |                      |
| การจัดการใบสมัคร        |                      |
| รายงาน                  |                      |
| การประชาสัมพันธ์        |                      |
| หลักฐานการสมัคร         | ผ้องทะเบียบแรกเข้า   |
| ข้อมูลสถิติ 🕨 🕨         | แกรดเฉลี่ย           |
| การตั้งค่า              | จังหวัด              |
| กำหนดการรับสมัคร        | ภูมิภาค              |
| หลักสูตรการรับสมัคร     | สถานศึกษา            |
|                         | การประชาสัมพันธ์     |

4.3.6.2 เลือกช่วงวันที่ที่ต้องการค้นหา แล้วคลิกที่ปุ่ม "ค้นหา" ต้องการ

ออกรายงานให้คลิกที่ปุ่ม ጞ เพื่อออกรายงาน

| 🖵 ข้อมูลสถิติ - การประชาสัมพันธ์                                                                                |     |                           |                      |                     |                   |       |
|----------------------------------------------------------------------------------------------------|-----|---------------------------|----------------------|---------------------|-------------------|-------|
|                                                                                                    |     |                           | เริ่มวันที: 27-06-25 | 61 สิ้นสุดวันที่: 2 | 7-06-2563         | ค้นหา |
|                                                                                                    |     |                           |                      | 5                   | วม : 931 นักศึกษา |       |
| เล                                                                                                    | ขที | การประชาสัมพั             | นธ์                  | จำนวนที่เลือก       | %                 |       |
|                                                                                                    | 1   | ป้ายประชาสัมพันธ์โรงเรียน |                      | 55                  | 13.72             |       |
|                                                                                                    | 2   | การแนะนำจากเพื่อนๆ        |                      | 70                  | 17.46             |       |
|                                                                                                    | 3   | จากอาจารย์แนะแนว ร.ร.     |                      | 142                 | 35.41             |       |
| 1. Sec. 1. Sec. 1. Sec. 1. Sec. 1. Sec. 1. Sec. 1. Sec. 1. Sec. 1. Sec. 1. Sec. 1. Sec. 1. Sec. 1. Sec. 1. Sec. | 4   | แผ่นพับประชาสัมพันธ์      |                      | 14                  | 3.49              |       |
|                                                                                                    | 5   | จากหนังสือพิมพ์           |                      | 1                   | 0.25              |       |
|                                                                                                    | 6   | ศิษย์เก่า                 |                      | 18                  | 4.49              |       |
|                                                                                                    | 7   | วิทยุ                     |                      | 1                   | 0.25              |       |
|                                                                                                    | 8   | อินเดอร์เน็ด              |                      | 46                  | 11.47             |       |
|                                                                                                    | 9   | แนะนำจากบุคคลอื่น         |                      | 49                  | 12.22             |       |
| 1                                                                                                    | 10  | อ็นๆ                      |                      | 5                   | 1.25              |       |
|                                                                                                    |     |                           |                      |                     |                   |       |

4.3.6.3 ตัวอย่างรายงานสถิติ(รับสมัคร) แยกตามการประชาสัมพันธ์

วิทยาฉัยเทคโนโฉยีซีซ่า

49/1 ม.3 หมองกะจะ ทานทอง ขอบุรี 20160 โทรศักร: 0892496059 http://www.csn-advance.com อีเมต: help@sisacloud.com

รายงานสถิติ(รับสมัคร) แยกตามการประชาสัมพันธ

#### วันที่ 27 มิถุนายน 2561 ถึง 27 มิถุนายน 2563

#### ปีการศึกษา2562

รวมจำนวนนักศึกษาทั้งหมด:931คน

| ลำดับที่ | การประชาสัมพันธ์          | จำนวน(เลือก) | %     |
|----------|---------------------------|--------------|-------|
| 1        | ป้าขประชาสัมพันธ์โรงเรียน | 55           | 13.72 |
| 2        | การแนะนำจากเพื่อนๆ        | 70           | 17.46 |
| 3        | จากอาจารย์แนะแนว ร.ร.     | 142          | 35.41 |
| 4        | แผ่นพับประชาสัมพันธ์      | 14           | 3.49  |
| 5        | จากหนังสือพิมพ์           | 1            | 0.25  |
| 6        | ศิษย์เก่า                 | 18           | 4.49  |
| 7        | ວີກຍຸ                     | 1            | 0.25  |
| 8        | อินเดอร์เน็ด              | 46           | 11.47 |
| 9        | แนะนำจากบุคคลอื่น         | 49           | 12.22 |
| 10       | อื่นๆ                     | 5            | 1.25  |

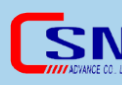